## Compliance C€

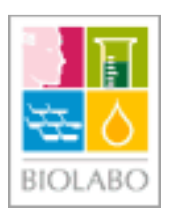

## **KENZA MAX Biochemistry**

BIOLABO Diagnostics

## Auto Analyser for Routine Biochemistry Tests <<<<<<<

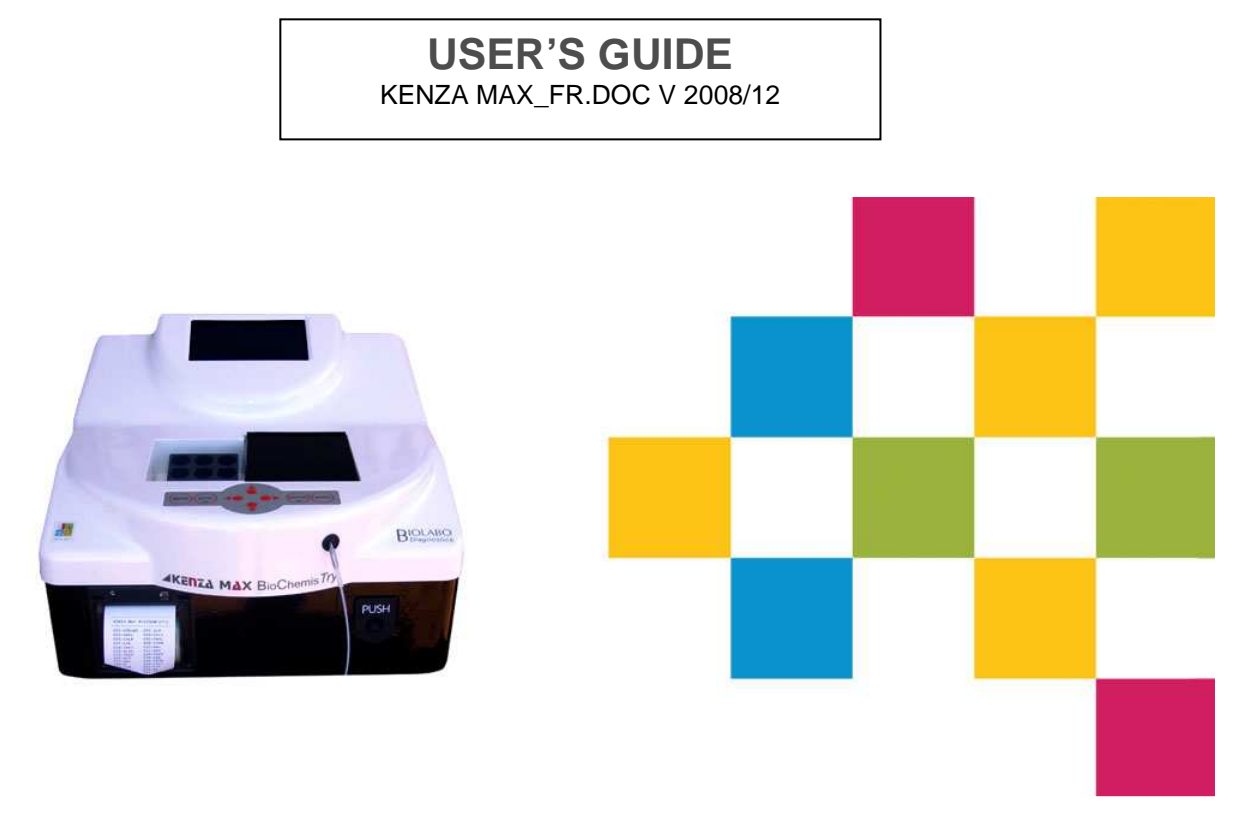

#### Please refer to the table of contents Page 2 et 3

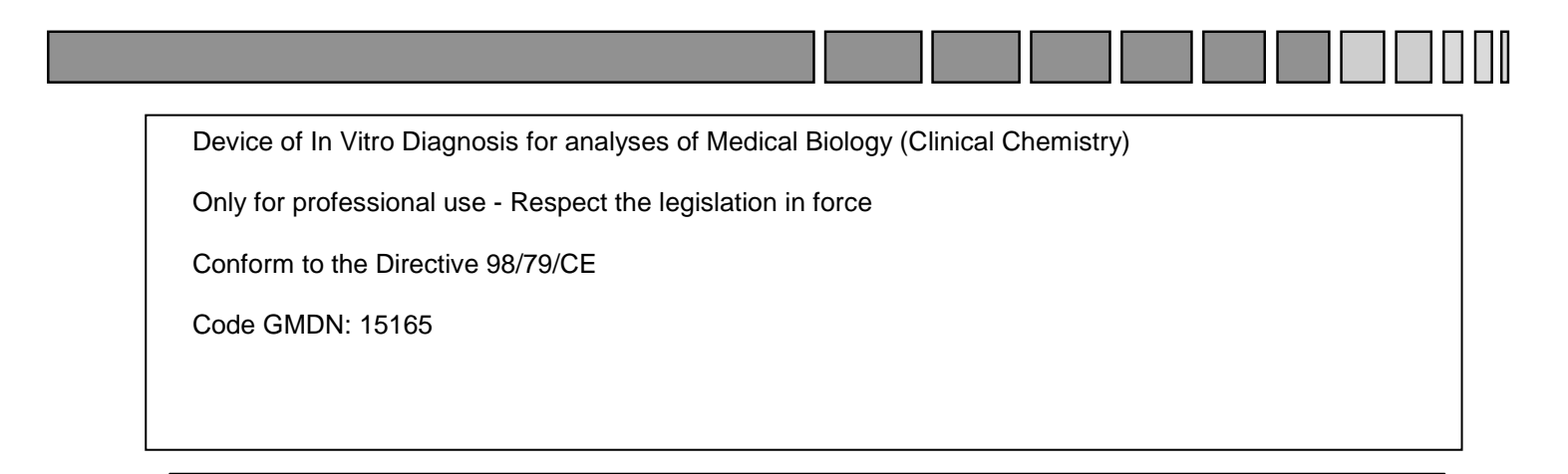

BIOLABO SA (paid-up capital 119700€) Les Hautes Rives F-02160 MAIZY (FRANCE) Tel : (33) 03 23 25 15 50 Fax : (33) 03 23 256 256 Siège Social/Headquarter : 02220 PAARS (FRANCE) email: info@biolabo.fr WEB : http://www.biolabo.fr

## TABLE OF CONTENTS

| 1. INTRODUCTION                                                         | 4  |
|-------------------------------------------------------------------------|----|
| 1.1 Instrument description                                              | 5  |
| 1.2 How to change the voltage according to the country 110V/220V        | 8  |
| 2. INSTALLATION                                                         | 9  |
| 2.1. Installation and maintenance of the instrument                     | 9  |
| 2.2. Before daily work: preliminary operations                          | 11 |
| 2.3. Modifying settings                                                 | 11 |
| 2.4. Erasing data memory                                                | 13 |
| 2.5. Thermostat                                                         | 13 |
| 2.6. Pump calibration                                                   | 13 |
| 2.7. Diagnostic & Service                                               | 14 |
| 3. PRINTING OPERATIONS                                                  | 14 |
| 3.1. Printing and display of the analysis name list                     | 14 |
| 3.2. Printing of analytic parameters of one analysis                    | 14 |
| 3.3. Printing of results                                                | 15 |
| 3.4. Printing of result in memory                                       | 16 |
| 4. CALCULATION PROCEDURES performed BY KENZA MAX BIOCHEMISTRY           | 17 |
| 4.1. End-point analysis                                                 | 17 |
| 4.2. Kinetic analysis                                                   | 17 |
| 4.3. Fixed-time analysis                                                | 17 |
| 4.4. Multi-standard analysis                                            | 18 |
| 4.5. Absorbance calculation when bichromatism is used                   | 18 |
| 5. HOW TO READ THE ANALYSIS                                             | 19 |
| 5.1. Absorbance readings                                                | 19 |
| 5.2. Selection of the analysis                                          | 20 |
| 5.3. Execution of an End-point analysis with K                          | 20 |
| 5.4. Execution of an End-point analysis using standard                  | 20 |
| 5.5. Execution of a Multi-standard analysis                             | 21 |
| 5.6. Execution of a Kinetic analysis                                    | 21 |
| 5.7. Execution of a Fixed-time analysis with K                          | 22 |
| 5.8. Execution of a Fixed-time analysis with standard                   | 22 |
| 5.9. Reading at incubator temperature different from the programmed one | 22 |
| 5.10. Modifying the progressive number                                  | 22 |
| 5.11. Recalling memory result                                           | 23 |
| 5.12. Waste Processing                                                  | 24 |
| 6. ANALYSIS PARAMETERS                                                  | 24 |
| 6.1. Bichromatic filter                                                 | 25 |
| 6.2. How to use the decimal point                                       | 25 |
| 6.3. Programming Flow Cell aspiration volume                            | 25 |

| 7. MODIFYING THE PARAMETERS AND PROGRAMMING A NEW ANALYSIS       | 26 |
|------------------------------------------------------------------|----|
| 7.1. Modifying only K-factor or the standard                     | 30 |
| 7.2. Quality Control                                             | 31 |
| 7.3. Blank Storage Features                                      | 34 |
| 8. TECHNICAL FEATURES                                            | 35 |
| 9. DESCRIPTION OF MECHANICAL PARTS:                              | 36 |
| APPENDIX A: Troubleshooting                                      | 37 |
| APPENDIX B: Measuring Units                                      | 39 |
| APPENDIX C : Serial Transmission protocol                        | 40 |
| APPENDIX D: Reducing Carry-Over and Working volume using Air-Gap | 41 |
| APPENDIX E: Reading in Standard cuvettes with less than 1500 µL  | 42 |
| APPENDIX F: WEE and ROHS DIRECTIVE                               | 42 |
| APPENDIX G: Important Notice about Biohazardous                  | 43 |

#### **1. INTRODUCTION**

**KENZA MAX Biochemis***Try* is an interferential filter analyzer, completely managed by microprocessors. This instrument has been designed to perform spectroscopic measurements at predetermined wavelengths of analyte concentration and enzyme activity using various reagents. It performs optical measurements and processes them according to programs with parameters that can be entered by the operator. It executes, in a rapid and precise manner, most of important biochemistry tests. Particularly, the following determinations can be carried out:

- ABSORBANCE
- END-POINT
- **KINETICS**
- FIXED-TIME
- MULTISTANDARD

The instrument is equipped with a two-way flow cell system; it ensures low carry-over values even with limited sample volumes. Disposable macro and micro cuvettes (glass or plastic), with an optical path of 1 cm, can be used by simply removing the flow cell from the reading compartment and placing it on the right-side one. Seven filters are included in the instrument. The selection of the interferential filter is automatic, with powered handling managed by a microprocessor. This feature makes reading easier and eliminates filter selection errors that may occur in instruments which have a manual selection.

The optical part is very sophisticated: it consists of a high-power halogen lamp (20 W) whose light beam is centred by a quartz lens, thus allowing a high accuracy in measurements even when reduced-volume cuvettes are used.

A 9-positions dry incubator which can contain both square and cylindrical cuvettes allow the sample incubation before reading. The temperature of the incubator is equal to the one of the reading cell and it is selectable from 20°C to 40°C.

The execution of the analysis and instrument programming are simple and performed by means of a keyboard, following the instructions shown on the display. This display also shows the status and error/fault messages. The analytical results are directly displayed in the measuring units selected by the current program.

The language of instructions can be selected between English, French or Italian language that can be reprogrammed or customized in a different one (contact your distributors for this operation).

The instrument is provided with a 24-columns thermal printer that can print analytical results as well as program parameters (multistandard and kinetics results are also available in a graphic plot). All printed information is sent to a serial RS-232 standard output. The printer can be also completely disconnected as well as can be disabled the graphic plot.

An advanced software guides and controls all operations carried out by the user. An acoustic signal further helps the user, by emitting a sound of a different tone from the usual one, it means you pushed the wrong key.

120 (a hundred and twenty) programs can be stored. To carry out an analysis, it is important to enter all the parameters correctly, including the K and standard values where necessary.

The instrument is supplied already programmed. Anyway, it is advisable to check that the entered parameter values correspond to those stated in the methods. A modification of the analytical parameters can be done by the operator before carrying out the analysis.

#### The instrument is entirely re-programmable.

All **KENZA MAX Biochemis** *Try* are subjected to a double quality control, electronical and clinical-chemical.

The instrument has an internal memory that can store up to 400 results. Tests are automatically stored in memory every time they are executed. Results can be recalled in every moment (see p.23). In this way the instrument can printout results as a batch or a profile analyser.

The instrument is provided with two levels QC program, available for 30 independent tests (see p.31).

## **1.1 Instrument description**

Figure 1 : KENZA MAX Biochemistry Description:

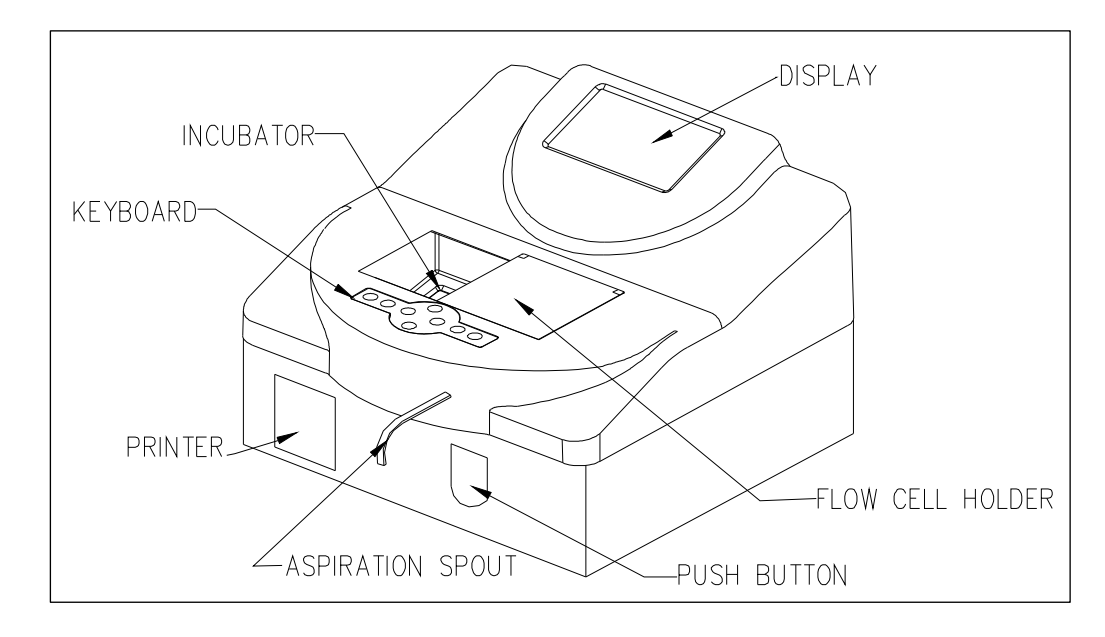

## Front side:

**Display** : New display back-illuminated liquid crystal type, allowing to follow the main parameters of the analysis in progress. Friendly user and interactive menu. Contrast adjustment possible (see p.12).

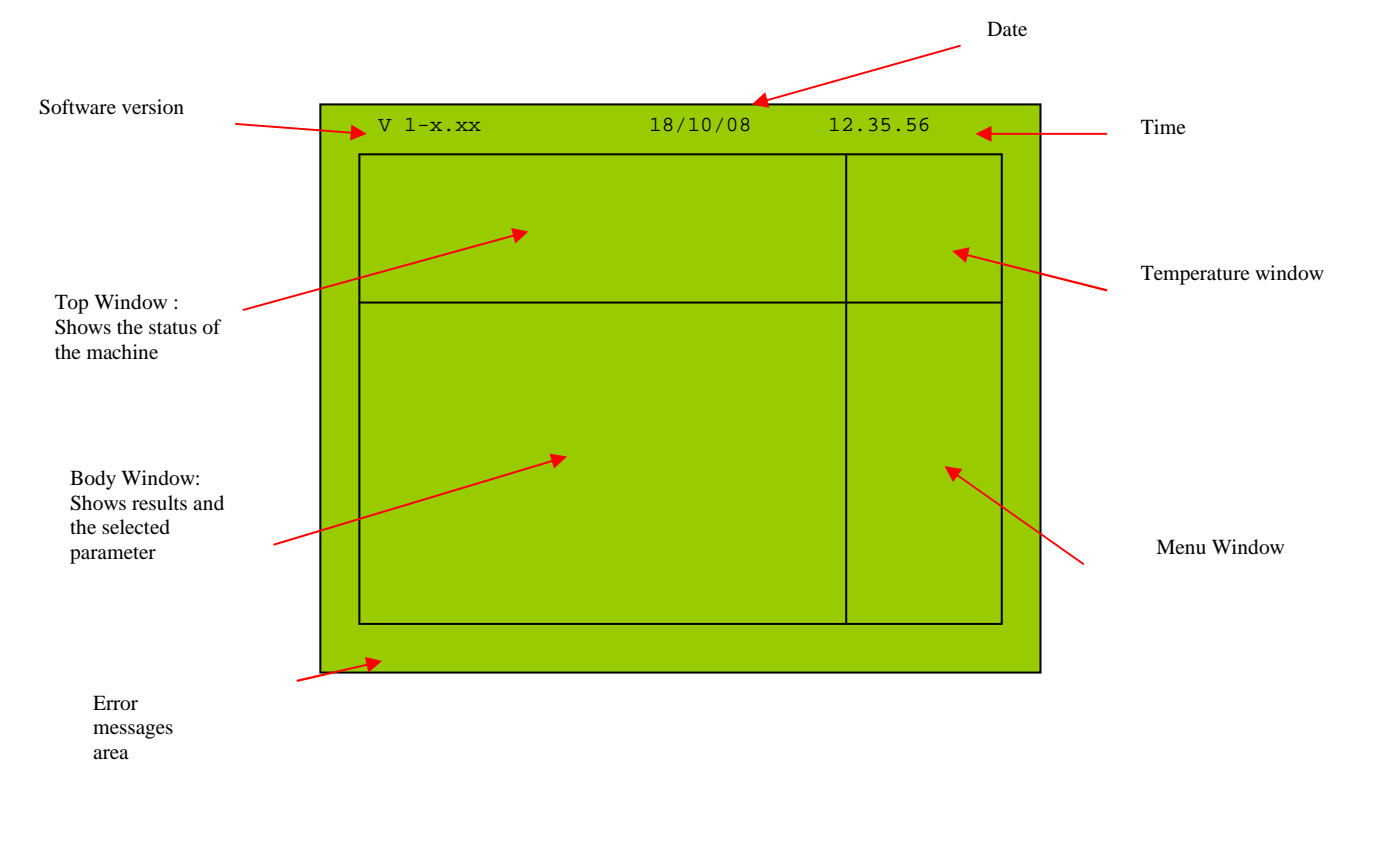

Figure 2 : KENZA MAX Biochemistry Display

5

#### Printer .

24-columns thermal type. It can be enabled or disconnected by the operator and can print analytical results and parameters. In multi-standard and kinetic analysis it can also plot a graphic of the results.

#### Incubator

It consists of a single thermostated aluminum block with 9 housings for cylindrical and prismatic cuvettes, arranged on three rows of three. Thermostating is obtained by means of semiconductor devices which ensure an accurate regulation of the temperature. The two housings, separated from the previous ones, are: a reading cell compartment (on the left) and another thermostated compartment where to place the flow cell when another type of cuvette is used for reading.

#### Aspiration spout

A Teflon tube, protruding from the front panel of the instrument and which intakes the sample into the flow cell.

#### Sample lever (Push Button)

Located under the aspiration spout. When pressed, it turns on the peristaltic pump to intake the sample.

#### Flow cell

Instrument is equipped with 18 µL flow cell allowing reducing sample/reagent volume. Pay attention to the polarity of the flow cell when you insert it in the reading compartment. Be sure that the face with the white arrow is towards the operator.

The inclination of the flow cell inside the reading compartment is optimal since it ensures that no air bubbles are formed inside the cell itself. To clean the cell **inside**, press WASH key aspirating sodium hypochlorite (diluted 1+9 with water) and air. Let stand for few minutes and well rinse with plenty of demineralised water. A liquid diluted detergent solution for glassware is recommended to clean the flow cell **outside**.

**Keyboard** The keyboard (Figure 3) is used in a functional way, for moving inside the Menu. Data entering is guided by the emission of a beep when a key is pressed. The keyboard consists of 8 keys, 4 of which are arrows for moving inside of the Menu and 4 are functional. It is also possible to connect a keyboard PS2 of computer to interact on the software.

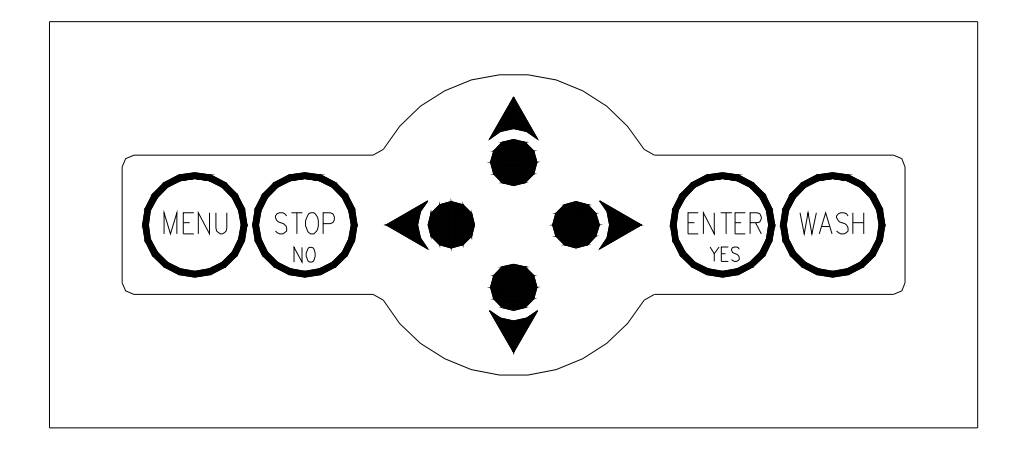

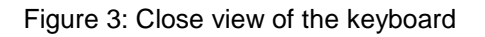

The following table shows which functions can be entered by pressing each of the KENZA MAX Biochemistry keys and corresponding data processing short-cut (to use with PS-2 Keyboard) :

| FUNCTION<br>KEYS | Clavier PS/2          | ACTION                                                                                                    |
|------------------|-----------------------|----------------------------------------------------------------------------------------------------|
| MENU:            | Tab $\leftrightarrow$ | Enter into the MENU                                                                                                    |
| ENTER/YES:       | Enter 🚽               | Store the entered values. Confirm.                                                                                                  |
| STOP/NO:         | Esc                   | Interruption of the operations in progress. (always active key).                                                                    |
| WASH:            |                       | Washing the flow cell. Connects the peristaltic pump continuously. This key functions only when the instrument is on the main menu. |
| •>               | $\Rightarrow$         | Right movement arrow                                                                                                    |
| <b>~</b>         | $\downarrow$          | Left movement arrow                                                                                                    |
| •                | ₩                     | Down movement arrow                                                                                                    |
|                  | ↑                     | Up movement arrow                                                                                                    |

#### Instrument back side:

In the back side of the instrument (Figure 4) you can find the following items:

- RS-232 D-type 9-pin male connector for connection with an external serial printer or PC through the serial port. Refer to the Appendix C of this manual for the serial transmission protocol used by the instrument to output results. You can use software to connect the instrument to a PC: ask your dealer for further details.
- PS2 connector to connect a computer keyboard to the analyzer
- Serial number of the instrument is specified on a label on the back side of the instrument.
- ON/OFF switch to turn ON and OFF the instrument.
- Cooling fan.
- Fuse holder, containing 2 fuses. Refer to technical specification paragraph for fuses values.
- Waste connector: attach here the waste tank pipe.

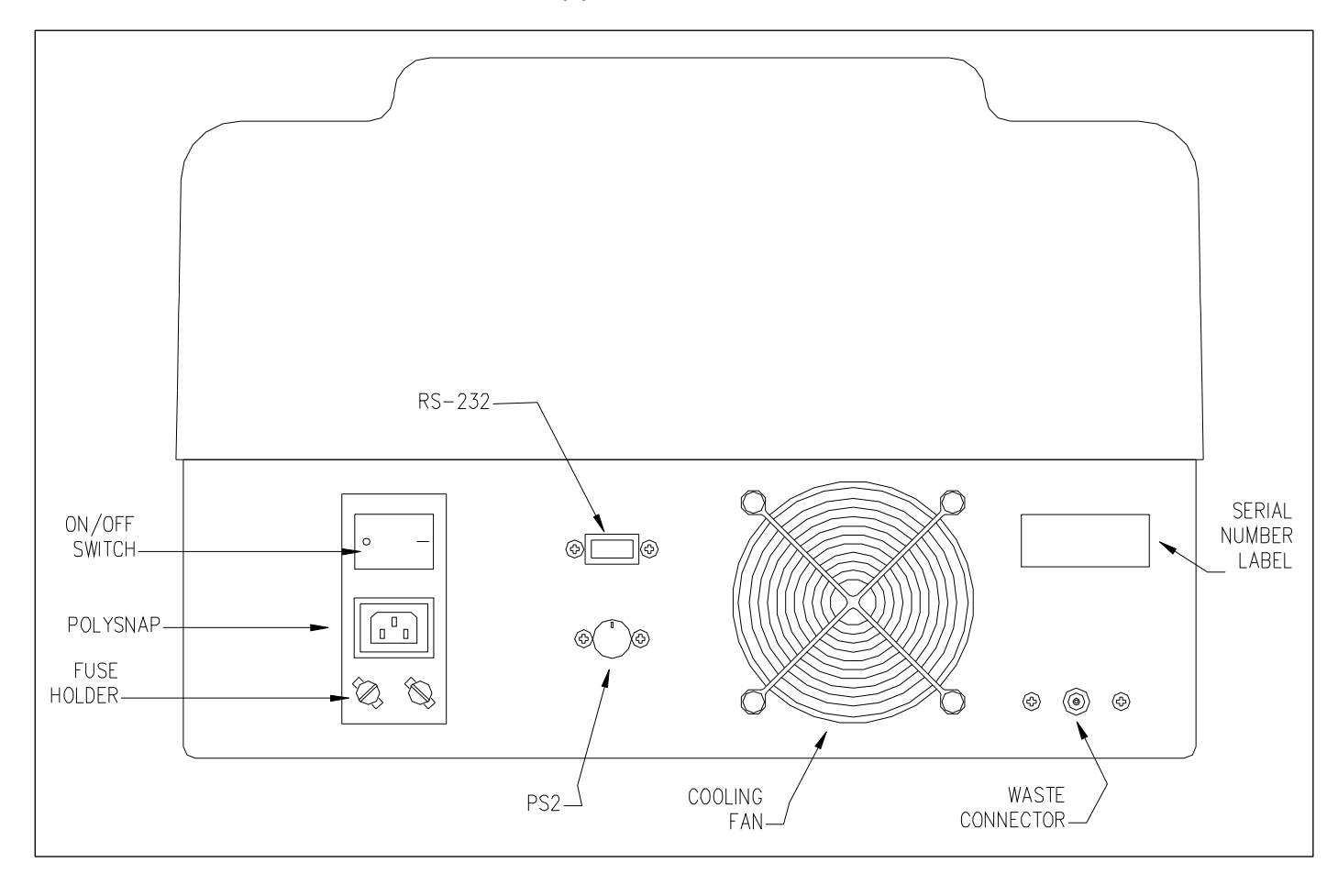

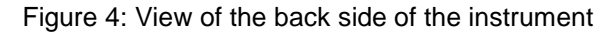

#### 1.2 How to change the voltage according to the country 110V/220V

The instrument is equipped with an auto-sensing power supply; there is **NO NEED OF REGULATION** (between 110V and 220V, 50 and 60 Hz) before to switch on the instrument.

## 2. INSTALLATION

#### 2.1. Installation and maintenance of the instrument

Procedure to install the instrument. Please, in the case of any doubt or ambiguity in understanding this procedure, contact your nearest distributor since an improper installation may damage seriously the instrument.

The instrument can work either with 220 V - 50 Hz (working range is from 170 to 264 V) power supply or 110 V - 60 Hz (working range is from 85 to 132 V) and automatically identifies the applied power supply.

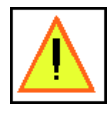

# WARNING: make sure the chosen supply socket has a suitable earth connection, since it is required to assure user's safety during instrument usage.

## **INSTALLATION:**

- Place the instrument on a stable and vibration-free support. Avoid its placing near heat sources (e.g. heaters, ovens, under high power lamps), under direct sunlight, near strong electromagnetic sources (e.g. motors) or with the instrument's back close to a wall, which would block the cooling air flow. The operational temperature range is 15-30C<sup>o</sup> and humidity must be under 80%.
- Before connecting the instrument to the power supply, make sure that it is switched off. In this case, the switch on the polysnap module in the backside of the instrument must be in the 0 position.
- Connect the waste discharge tube to the outlet on the instrument back panel and place its cap inside the waste tank.
- Remove the stick on the flow cell compartment and open it.
- Open the flow cell compartment and remove the protection used for the package of the flow cell.
- Switch on the instrument (polysnap on position1). The display will show the number of software version, the date and the time in their correct position.
- As indicated on the display, put the aspiration spout inside about 1.5 ml of distilled water (or more) to realize internal blanking and to initialize the flow cell. Press the 'Push' button on the front side of the instrument to enter the Self -test.
- Wait for Self-test to complete: the instrument performs an auto-diagnostic test which should end, if no error occurs, prompting for programmed analysis, date and time setting. If Self-test is not successful, the error message is hard-copied on the printer: in this case, refer to Appendix A (Troubleshooting) for further details and possible solutions.
- Set date and time by SETUP Menu (refer below)
- When the main prompt is displayed start aspirating distilled water by pressing the WASH key until the whole hydraulic circuit is full with water (until distilled water begins to flow into the Waste Tank).

• If you have any problem during this step (like pump seems not to have enough power to aspirate this distilled water) you can use a syringe (Figure 5) to inject the first 5 ml water directly in the aspiration spout, while pressing the WASH key to keep the peristaltic pump motor running. In such a way you will initialize the peristaltic pump hydraulic and the flow cell, and you will be able to aspirate normally using the WASH button and the SAMPLE LEVER (PUSH BUTTON).

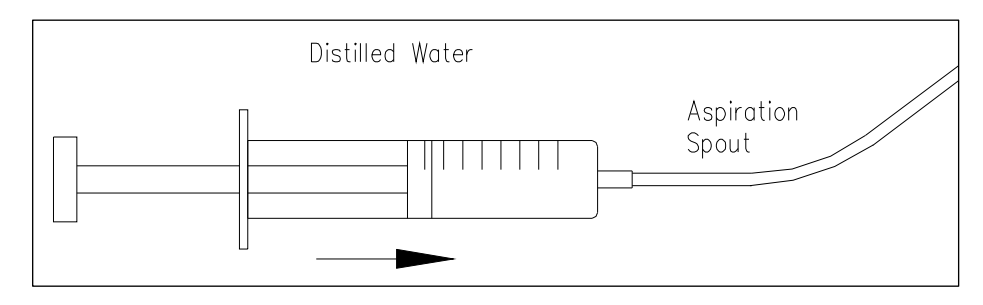

Figure 5: External injection of water towards the peristaltic pump

- Aspirate sodium hypochlorite (concentration between 6% and 10%) using the WASH key, for a volume amount of 20-30 ml.
- Aspirate distilled water using the WASH key for a volume amount of 20-30 ml.
- Now the instrument is installed and ready to work.

## IMPORTANT: WAIT AT LEAST 15 MINUTES BEFORE EXECUTING ANY ANALYSIS, THUS ALLOWING THE INCUBATOR TO REACH AN OPTIMAL THERMAL STATUS.

## **INSTRUMENT MAINTENANCE:**

It is recommended to follow these operations for a correct maintenance of the instrument:

- Avoid cleaning the instrument with water or alcohol. Use a dry cloth.
- A periodic cleaning of the reading cell is however advised, by means of aspiration of sodium hypochlorite.
- At the end of a working session it is recommended to aspirate distilled water inside the flow cell in order to clean peristaltic pump and remove dirty solution outside flow cell. Use the WASH button and 10-20 mL of distilled water for this purpose. Leave the instrument with distilled water inside the flow cell for the night.
- If you plan not to work with the instrument for more than 3 days, prepare it for a long inactivity time (refer to the section below).
- Avoid dropping moisture and water in the reading hole and in the incubator.
- Clean the incubator and the reading hole with sodium hypochlorite or standard detergent (for example glass detergent).
- Clean the cover with detergent.
- Avoid dust and cover the instrument with its plastic cover.

## **INACTIVITY PERIOD:**

If the instrument has to be prepared for long inactivity time (more than one week), it is recommended to follow this procedure:

- Aspirate sodium hypochlorite using the WASH key, for a volume amount of 20-30 mL.
- Aspirate distilled water using the WASH key for a volume amount of 20-30 mL.
- Completely deplete the instrument inside (this means press the WASH button and let the instrument aspirate air, until no more water is output to the waste tank).
- Use always original package to pack/ship the instrument.
- Store the instrument between 0°C to 50 °C, avoidin g moisture and wet place.

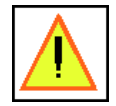

CAUTION: BIOLABO declines any responsibility in the event of misuse of the material or non-observance of the instructions indicated above.

## 2.2. Before daily work: preliminary operations

At every power on, the instrument performs a calibration and a self-test. Because the wall of an empty flow cell may be dirty, which can result in bad transmission of the light beam, and to avoid the users to replace frequently the flow cell, the instrument, as it is switched on, asks the user to insert 1.5 ml of distilled water in the aspiration spout to perform calibration and self-test. In the Body Window will appear the request:

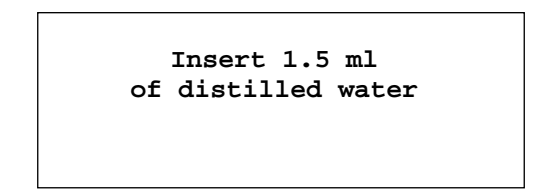

If you press SAMPLE LEVEL (PUSH BUTTON), the instrument automatically aspirates distilled water into the flow cell.

If you press [STOP/NO] the instrument skips this step and avoids water aspiration.

Whatever is your choice the instrument automatically selects the 340 nm filter, displaying "BLANKING...." on the display. Then it performs its first reading, in order to get the value of the blank and complete its calibration.

NOTE: Before the calibration step, **the thermostat is not connected**. After this step, please wait at least 15 minutes before executing any analysis, allowing the instrument to reach an optimal optical status.

## 2.3. Modifying settings

NOTE: when you are using an external PS-2 keyboard, the "TAB" key corresponds to button [MENU], the

"ENTER" key corresponds to [ENTER/YES] button and the arrows' keys correspond to arrows' buttons.

On switching on the instrument, after the self-test the display will show the Main Menu. From Main Menu you can reach SETUP Menu to customize the instrument.

| V 1-x.xx                     | 18/10/04 | 12 | 2.35.56 |
|------------------------------|----------|----|---------|
| Make a se                    | election |    | 37°C    |
| 001- OPEN -E                 | P        |    | Setup   |
| 002- OPEN -K<br>003- OPEN -E | IN<br>P  |    | Print   |
| 004- OPEN -E<br>005- OPEN -K | P<br>IN  |    | Service |
|                              |          |    |         |

Fig. 6 Main Menu

Press [MENU] to shift the cursor in the Menu Window. The cursor now is on "SETUP": press ENTER/YES to select "SETUP" Menu. The Body Window will appear as follows:

Setting

Erasing

Press [ENTER/YES] to enter in the "Setting" Menu and then scroll it pressing UP or DOWN arrows. Select the feature you want to change pressing [ENTER/YES] button. The modifications will be done through the arrows' buttons. This is the complete list of the feature you can modify:

| Set Language     | Select the language of the instructions on the display.                                                                                                    |
|------------------|----------------------------------------------------------------------------------------------------|
| Set Date & Time  | Set current date and time.                                                                                                    |
| Contrast         | Select the contrast value for the display.                                                                                                    |
| Enable Print     | Connect or disconnect the printer. When the printer is disconnected, it is not possible to execute any printing operation.                                                                                                    |
| Enable Plot      | Enable or disable the plot on kinetic and multi-standard analysis.<br>When the plot is disabled only analytical results and program<br>parameters are printed (if printer is enabled).                                                          |
| Lamp Save        | If Lamp Save is enabled, the lamp is automatically switched off when, in main menu, the instrument is not used for 2 minutes.                                                                                                    |
| Print Method     | Select OFF to disconnect the printer completely when entering into a a program;<br>PRZ to obtain an automatic print of date, time, analysis name and number, reference values and linear limits of the test, each time an analysis is selected, |
|                  | TOT to obtain an automatic printing of all stored parameters, each time an analysis is selected,                                                                                                    |
|                  | REP to obtain an automatic printing of the test name every time a result is calculated.                                                                                                    |
| Print Result     | Enable or disconnect the automatic printing of analytical result                                                                                                    |
| Number Rows      | You can insert the number of white rows between one printed row and the next one.                                                                                                    |
| Autoreset ID     | If enabled ID number will be reset every time user executes a new test.                                                                                                    |
| Air aspiration   | Select the air-gap volume. It is advisable to enter up to 00100 Above this volume air may enter into the cuvette.                                                                                                    |
| Delay (s)        | Enter the delay time between sample intake and air-gap intake.                                                                                                    |
| Temperature (°C) | Enter the default Temperature (from $20$ °C to $40$ °C). This function is useful to maintain temperature to a specified value between different series of measurement. Enter 00 disconnect the thermostat.                                      |

When you modified a feature, press [ENTER/YES] to confirm. Then you can continue scrolling the Menu using UP and DOWN arrows and select a new feature which should to be changed. When you finish to modify the features, press [STOP/NO] to exit from "Setting" Menu. On the Body Window appears the following message:

Save in Memory? Yes=ENTER No=STOP

You have to press [ENTER/YES] to save in memory the modifications or [STOP/NO] if you don't want to save the changes.

Press [STOP/NO] until the analysis list appears on the Body window.

## 2.4. Erasing data in memory

If you want to erase old data stored in the memory, you have to select the "SETUP" menu as explained in paragraph 2.3 and then select "ERASING". Press [ENTER/YES], then the Body Window will have this feature:

| Resi | ilt M | em Era         | ise |
|------|-------|----------------|-----|
| Memo | ory n | ot em <u>r</u> | oty |

If you press [ENTER/YES], a message will appear in the middle of the display : "Erase memory?" Press [STOP/NO] and then [STOP/NO] to exit without erasing. Press [ENTER/YES] and then [STOP/NO] to exit and erase data in memory. If you select again "ERASING", the display will show the message "Memory Empty". Memory space is 400 tests.

If you want to erase all QC data, when on the display appears the previous message, press DOWN arrow to scroll Erasing Menu, the message on the Body Window will be:

| Initiate QC |
|-------------|
|             |

If you press [ENTER/YES], a message will appear in the middle of the display : "Erase memory?" Press [STOP/NO] and then [STOP/NO] to exit without erasing. Press [ENTER/YES] and then [STOP/NO] to exit and erase data in memory.

Press [STOP/NO] until the body window shows the analysis list.

| NOTE: When memory is full, tests are overwritten starting from the older without |  |
|----------------------------------------------------------------------------------|--|
| prompting.                                                                       |  |

## 2.5. Thermostat

The target temperature is that configured for the test.

Note : If you want to disconnect the thermostat, you have to select 00 when you select the temperature for the test (see chapter 8 for further details).

It is recommended to wait at least for 15 minutes after any change of temperature, allowing the instrument to reach an optimal optical status.

#### 2.6. Pump calibration

The peristaltic pump guarantees the maximum precision in the intake volume of the liquid (or air) into the flow cell. The pump must be calibrated when the instrument is used for the first time and also periodically.

The calibration of the intake system can be carried out following this procedure:

- In the main menu press [MENU] button, select "SERVICE" and press [ENTER/YES].
- Select "PUMP CALIBRATION" and then press [ENTER/YES].
- The script "EXECUTING..." will appear in a window in the middle of the display.
- Place a tube containing exactly 5 ml of distilled water under the intake spout.
- Press the sample lever. The pump is now in action and draws the liquid from this tube (make sure it does not draw air).
- When the pump has drawn all the liquid, press again the sample lever. Intake stops and on the display
  will appear, only for a few seconds, a number. Such a number indicates, in ms, the time necessary for
  the intake of 5 ml of liquid.

The instrument now returns automatically into the previous menu. Press [STOP/NO] until the body window shows the analysis list.

## 2.7. Diagnostic & Service

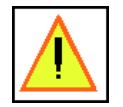

This section is generally reserved for the engineering department of BIOLABO or its approved retailer

You can reach "Diagnostic & Service" selecting "Diagnostic & Service" in the "Service" Menu. The Body Window will appear as follows:

| Quick Diagnostic |
|------------------|
| Service Only     |
|                  |

If you select "QUICK DIAGNOSTIC" the analyser will print some self-diagnostic parameters, which could be helpful when you call service to solve any problem.

**Do not ever select "SERVICE ONLY",** this area has access reserved for service engineer. If for mistake you access to this area, press STOP/NO button to exit safely.

#### **3. PRINTING OPERATIONS**

## 3.1. Printing and display of the analysis' name list

When the display shows the Main Menu (see Fig. 6), press [MENU] button and then select "PRINT". The Body Window appears as follows:

| Test list       |  |
|-----------------|--|
| Result Printout |  |
| Test Parameter  |  |
|                 |  |

Select Test List using UP and DOWN arrows' buttons and then press [ENTER/YES].

The instrument prints the list of the names of analyses.

To return in the main menu, press [STOP/NO] button until the tests' list appears on the body window.

## 3.2. Printing of analytic parameters of one analysis

It is possible to print the list of parameters of all the stored analyses as follows. The parameters will be printed in partial or total way, depending on the printer set-up. In the Main Menu press [MENU] and then select "PRINT". The Body Window will have this feature:

| Test List       |
|-----------------|
| Result Printout |
| Test Parameter  |
|                 |

Select "TEST PARMETER" and then chose the analysis and press [ENTER/YES]: the instrument will print the parameter of the chosen test.

## 3.3. Printing of results

The results of an analysis can be printed automatically (see § 2.3 Modifying settings) at the end of the analysis. Otherwise, as the display shows the result, print it as follows:

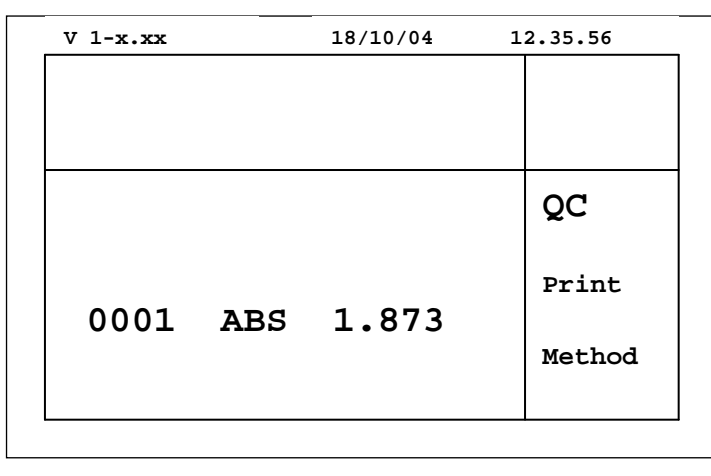

Press [MENU] button to shift the cursor in the Menu Window and select "PRINT". Press [ENTER/YES] and wait the end of printing operation.

The printed result contains the following information (common to all analyses):

- Progressive number (1 to 9999)
- Measuring unit
- Value
- Indication of exceeding the preset limit values of the analysis. In case the result is less than the lower limit value, the letter L appears on the right side of the result. In case the result exceeds the higher limit value, the letter **H** appears this time.
- Indication of exceeding linearity limits of the test. In this case, the letter D appears on the right side of the result.
- Indication that the analysis has been done at a temperature which is different from the programmed one. In this case, the symbol \* appears at the right side of the result.

In kinetic and multi-standard analyses it is also possible to plot a graphic chart (see §2.3 Enable graph). The figure below shows two graphics obtained from kinetic analyses:

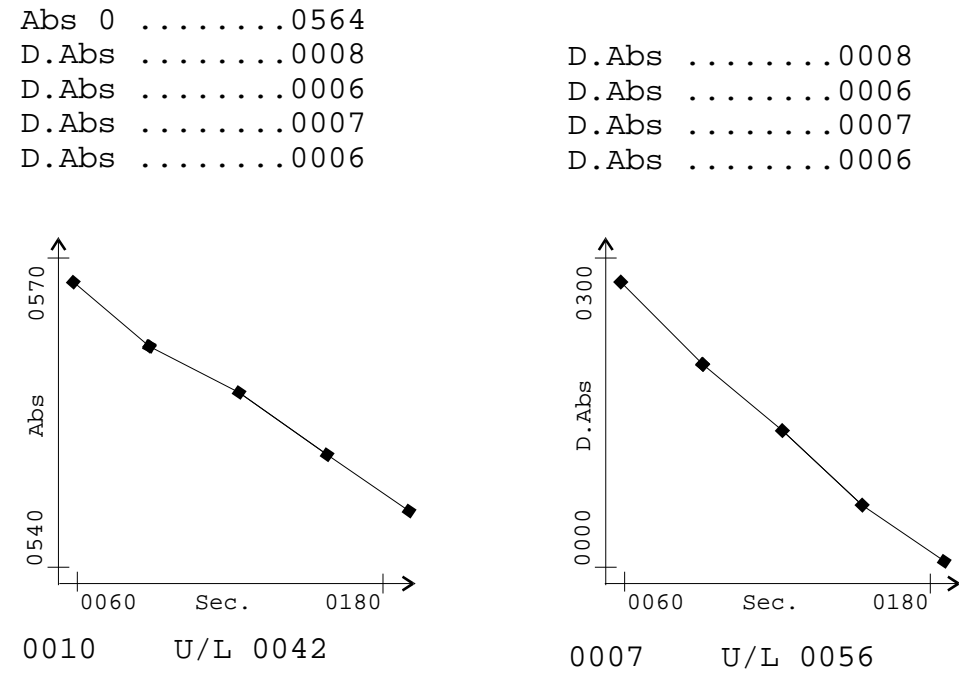

BIOLABO S.A., Les Hautes Rive, Maizy (FRANCE) - Tel : (33) 03 23 25 15 50 - Fax : (33) 03 23 256 256 R.C. Soissons B 317 398 832 - SIRET 317 398 832 00020 - TVA : FR 82 317 398 832 - APE 244D

## 3.4. Printing of results in memory

The result memory can be printed out by selecting "RESULT PRINTOUT" in the "PRINT" Menu. In this program is possible to select a printout type (by ID, by DATE, by TEST).

The Body Window will show:

| Search by ID Nr   |
|-------------------|
| Search by test Nr |
| Search by date    |
|                   |

Select the printout type using the arrows' buttons and pressing [ENTER/YES]. To return in the main menu, press [STOP/NO] button until the tests' list appears on the body window.

(See paragraph 5.11 for further details)

## 4. CALCULATION PROCEDURES performed BY KENZA MAX BIOCHEMISTRY

## 4.1. *End-point* analysis

The instrument measures the assay ABSORBANCE (Reagent+Sample), multiplies it by a factor (K) and displays the results directly in the programmed concentration unit. The calculation factor can be entered directly or obtained by the instrument if a standard is used. In this case the factor is obtained by the formula:

| K = <u>C std</u> | C std   | = value of the standard used |
|------------------|---------|------------------------------|
| ABS std          | ABS std | = absorbance of standard     |

Such K-factor value then is used for the calculation of Sample concentration as follows:

| C <sub>sample</sub> = ABS <sub>assay</sub> x K | C <sub>sample</sub>  | = Sample concentration |  |
|------------------------------------------------|----------------------|------------------------|--|
|                                                | ABS <sub>assay</sub> | = Assay Absorbance     |  |

#### 4.2. Kinetic analysis

In a kinetic analysis the reaction speed is determined by taking series of measurements of assay ABSORBANCE.

The instrument begins to read after a preset wait time (*delay*). It reads continuously during the *reaction time* and calculates as many absorbance variations as the set number of readings (reading nr). The instrument then calculates the ABSORBANCE difference between one measurement and the previous one (ABS) and determines the average value, referred to 1 minute (D ABS/min.). Therefore, the following relation is valid:

Enzymatic activity (U/L) = D ABS/min. x K x n° readings /( n° readings +1)

#### 4.3. Fixed-time analysis

In this operating mode the instrument does 2 ABS measurements on each assay:

- The first one after a *delay* time from the moment [ENTER/YES] is pressed.
- The second one after a reaction time from the first reading.

The instrument calculates the Absorbance difference between both readings (ABS). The concentration calculation is similar to the one used for *End-point* analyses. The K can be:

- 1) Entered directly by the operator (*Fixed-time* with K)
- 2) Calculated by the instrument, using a standard (Fixed-time with standard)

 $K = \frac{C_{Std}}{|Abs1_{Std} - Abs2_{Std}|}$ 

C<sub>Std</sub> = value of the standard used

 $Abs1_{Std}$  = absorbance of standard (First reading)

Abs2<sub>Std</sub> = absorbance of standard (Second reading)

The resulting calculation formula is:

 $C_{Sample} = |Abs1_{Assay} - Abs2_{Assay}| x K C_S$ 

| C <sub>Sample</sub> = Sa | imple concentration                 |
|--------------------------|-------------------------------------|
| Abs1 <sub>Assay</sub>    | = Assay Absorbance (First reading)  |
| Abs2 <sub>Assay</sub>    | = Assay Absorbance (Second reading) |

## 4.4. Multi-standard analysis

In this operating mode the instrument does a linear interpolation between the various points of the calibration curve; the instrument can interpolate up to 7 calibration points. Starting from the interval in which the absorbance value of sample is, the result is given by the following formula:

 $\mathbf{C}_{\text{sample}} = \mathbf{C}_{n} + ((\mathbf{C}_{n+1} - \mathbf{C}_{n}) \times (\mathbf{ABS}_{\text{assay}} - \mathbf{ABS}_{n})) / (\mathbf{ABS}_{n+1} - \mathbf{ABS}_{n})$ 

n is the number of the standard according to the following relations:

0 < n < 7

ABS<sub>n <</sub> ABS<sub><assay</sub> < ABS<sub>n+1</sub>

#### 4.5. Absorbance calculation when bichromatism is used

For the *End-point* and *multi-standard methods*, the reading can be done by using bichromatism; in this case the calculation procedure is the same as described before, the only parameter which varies is the absorbance calculation, according to the following formula:

| $ABS = ABS_{F1} - ABS_{F2}$ | ABS               | = Absorbance value                       |
|-----------------------------|-------------------|------------------------------------------|
|                             | ABS <sub>F1</sub> | = Absorbance of reading filter (F1)      |
|                             | ABS <sub>F2</sub> | = Absorbance of bichromatism filter (F2) |

## 5. HOW TO READ THE ANALYSIS

Disposable cuvettes, commonly used in laboratory, as well as the flow cell cuvette can be operated on this instrument.

#### CAUTION:

Optical readings using laboratory cuvettes are handled by the keyboard ([ENTER/YES] key).

To read a flow cell, you must only press the sample lever (PUSH button).

In all the following examples, we have only explained reading procedures using the keyboard in order to summarize. If flow cell is used, replace the function "press [ENTER/YES]" by "press the sample lever" (PUSH BUTTON).

<u>NOTE:</u> If common laboratory cuvettes are used, insert the cuvette in the analyzer with its FLAT face towards the operator Use [ENTER/YES] key on the keyboard.

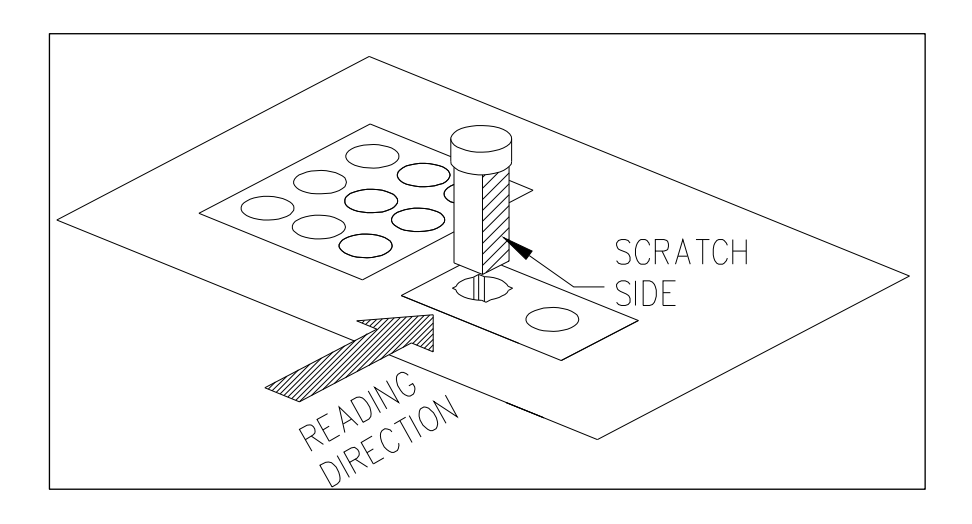

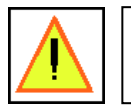

WARNING: ALWAYS WEAR GLOVES WHEN HANDLING CUVETTES, REAGENTS AND ALSO WHEN CLEANING THE INSTRUMENT

## 5.1. Absorbance readings

Plain absorbance readings can be determined entering in the service menu.

Select "ABS Mode" and follow the indications of the display to choose reading filter, volume sample asp. and temperature using RIGHT and LEFT arrows buttons. Press [ENTER/YES] after each modification to confirm.

When the display shows "Insert blank", insert blank in the reading compartment and press [ENTER/YES] to read.

When the display shows "Insert sample", insert sample in the reading compartment and press [ENTER/YES] to read. Repeat the same procedure for each sample and press [ENTER/YES] to print the result (only if the printer is enabled in the "SET UP" Menu).

Press [STOP/NO] button until the test list appears in the Body window.

#### NOTE: DEFECTIVE FILTERS OR LAMP WILL LEAD TO UNCORRECT MEASURES

## 5.2. Selection of the analysis

When switching on the instrument, after self-test completion, the display shows the Main Menu (Fig. 6): you can select the analysis using arrows' buttons and then press [ENTER/YES]. With UP and DOWN you can scroll the analysis menu in the current page, with LEFT and RIGHT arrows you will scroll the analysis menu page by page (the 120 test are distributed in 20 pages). Once an analysis is selected, its parameters are printed (if automatic printing has been enabled). On the display, in the Top Window, the first line indicates the name of the analysis, the analysis kind, the symbol K and the constant K value; the second line shows the Low limit Value and the High Limit Value with the correct unit.

## 5.3. Reading of an *End-point* analysis with K

Select the desired analysis as explained in paragraph 5.2

On the Body Window will appear the message "INSERT BLANK". Insert Blank cuvette in the reading cell and press [ENTER/YES]. You can skip this step if "BLANK SAVE" is enabled (see chapter 7 for details).

Then, as the message "INSERT SAMPLE" appears on the Body Window, insert the sample cuvette in the reading cell and press [ENTER/YES]. The analyzer will wait few seconds before reading the sample. The result of the analysis is then displayed and, if automatic printing is preset, also printed. The progressive sample number, the absorbance value expressed in mAbs units, the measuring unit and the digital value appear on the display.

Next picture shows the appearance of Body Window after the calculation is performed:

| ID: | 0003 | mAbs: | 0658 |
|-----|------|-------|------|
| 018 | . 2  | g/dL  |      |

## 5.4. Reading of an End-point analysis using standard

Select the desired analysis as explained in paragraph 5.2.

On the Body Window will appear the message "INSERT BLANK": insert the blank cuvette into the reading cell and press [ENTER/YES]. You can skip this step if "BLANK SAVE" option is enabled (see chapter 7 for further details). After this step, the Body Window will appear as follows:

| Calibration?      |  |  |  |  |
|-------------------|--|--|--|--|
| Yes=ENTER No=STOP |  |  |  |  |
|                   |  |  |  |  |

Press [ENTER/YES] or [STOP/NO] to choose if you want to perform a new calibration. If you select NO the instrument uses the K-factor calculated in the last calibration for this test, if you select YES the analyser will perform the calibration. As the message "INSERT STANDARD" appears on the Body Window, insert the cuvette into the reading cell and press [ENTER/YES].

The instrument determines the new K and updates its value on the display (Top Window). Then on the Body Window will show the message "INSERT SAMPLE": insert the sample cuvette in the reading cell and press [ENTER/YES].

After reading the sample, the result of the analysis is shown on the display and, if automatic printing is preset, the result is also printed. The progressive sample number (ID), the absorbance value expressed in mAbs units, the measuring unit and the digital value appear on the display as shown in paragraph 5.3.

#### CAUTION : Analyses 51 à 120 are open and should be used for multi-standard-type.

In this case, the operator must program them correctly (see chapter 6 for further details) before he can perform them. After the analysis has been correctly programmed, select the test as explained in paragraph 5.2.

- As the message "INSERT BLANK" appears on the Body Window, insert the blank cuvette into the reading cell and press [ENTER/YES]. This step may be skipped if BLANK SAVE is enabled (see chapter 7 or further details).
- Then the message "INSERT STANDARD 1" will appear on the display: insert the standard 1 cuvette into the reading cell and press [ENTER/YES].
- Repeat these operations for each standard required by the analysis. The number of standards is chosen in the analysis programmation (see chapter 6).
- After the last standard cuvette required, the instrument requests the sample cuvette displaying "INSERT SAMPLE" on the Body Window: insert the sample cuvette into the reading cell and press [ENTER/YES].
- Repeat this step as much as necessary

The instrument executes a linear interpolation between each pair of concentration values of the various standards. If the concentration of the sample is less than that of the lowest standard, LLL is shown on the display.

On the contrary, if the concentration of the sample is greater than that of the highest standard, HHH is shown on the display: in this case, dilute the sample and repeat the analysis.

## 5.6. Reading of a Kinetic analysis

Select the desired analysis as explained in paragraph 5.2.

- On the Body Window appears the message "INSERT SAMPLE XXXX"
- Insert the sample cuvette and press [ENTER/YES].
- While the machine executes the test, the display draws the graphic of the kinetic of the reaction, as shown in the following picture:

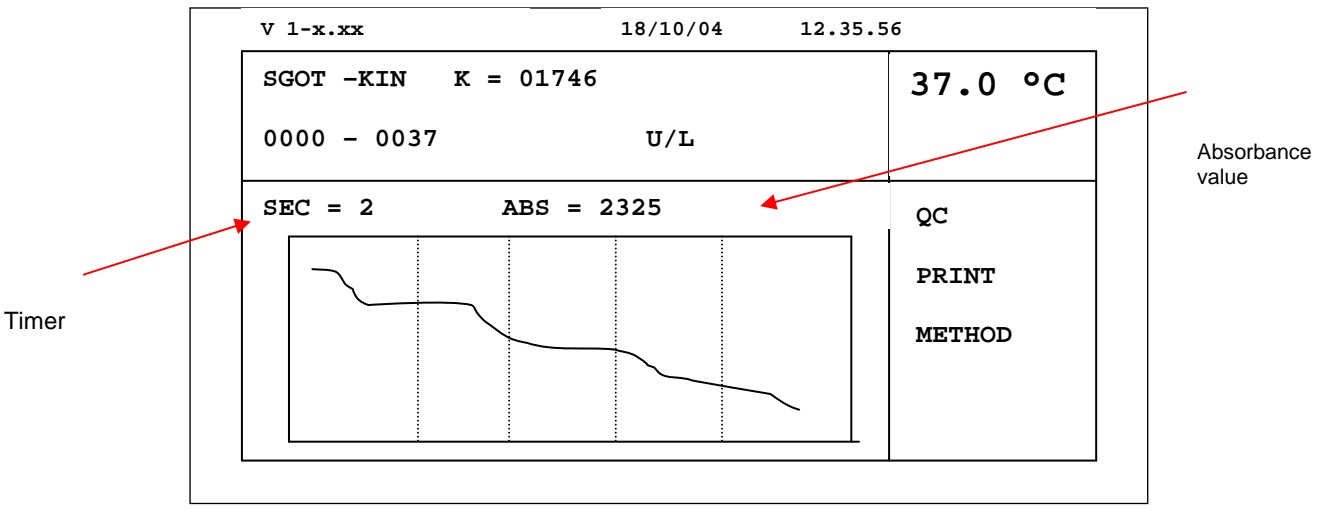

The timer indicates the residual time (in seconds) to complete the analysis. When the sample analysis is at the end the result is visualized on the display; if automatic printing is preset, this result is also printed. The display shows the absorbance value read at second 0 (Abs 0), the absorbance variation referred to 1minute (D ABS/min) and the measuring unit and the result:

Abs 0 . . . . . . . . . . . . . . . . 1979 Abs/m . . . . . . . . . . . . . 000.6 0.125 U/L

Particular of Body Window of the display

## 5.7. Reading of a Fixed-time analysis with K

Select the desired analysis as explained in paragraph 5.2.

- As on the Body Window appears the message "INSERT SAMPLE XXXX"
- Insert the sample cuvette into the reading cell and press [ENTER/YES].
- The test will start and the display will show the graphic as in Kinetic analysis.
- The timer indicates the residual time (in seconds) to complete the analysis.
- When the sample analysis has been completed the result is visualized on the display; if automatic
  printing is preset, this result is also printed. The progressive number (ID), the measuring unit and the
  analytical result appear on the display.

#### 5.8. Reading of a *Fixed-time* analysis with standard

Select the desired analysis as explained in paragraph 5.2. On the Body Window appears the following message:

| Calibration | ?       |
|-------------|---------|
| ENTER/YES   | STOP/NO |

Press [ENTER/YES] or [STOP/NO] to choose if you want to perform a new calibration.. If you select NO, the instrument will use the K-factor calculated in the last calibration for this test. If you select YES the message "INSERT STANDARD" will appear on the Body Window: insert the standard cuvette and press [ENTER/YES].

The timer on the display indicates the residual time (in seconds) to achieve the calibration. When the timer indicates 0, the calibration is completed. The instrument determines the new K and shows its value on the display.

Then on the Body Window will appear the message "INSERT SAMPLE": insert the sample cuvette and press [ENTER/YES]. The test will start and the display will show the graphic as in Kinetic analysis.

The timer indicates the residual time (in seconds) to complete the analysis. When the timer indicates 0, the sample analysis is completed and the result is visualized on the display; if automatic printing is preset, this result is also printed. The progressive number (ID), the measuring unit and the analytical value appear on the display.

#### 5.9. Reading at incubator temperature different from the programmed one

If a measurement is realised at a temperature which is different from the one entered in the program, the temperature indicated on the display blinks. An asterisk (\*) will be printed beside the analytical result.

## 5.10. Modifying the progressive number (ID Number)

The progressive number is a four-digit number that increases automatically by 1 unit whenever an analysis is carried out. This number is displayed and printed before the measuring unit. This value can be modified when this message appears on the second Body Window:

"INSERT SAMPLE XXXX"

#### Use arrow keys to modify ID number

Every time the user is performing a test the instrument is storing in memory the result of the test with the corresponding ID number. For this reason, every time the user is asked of inserting a sample, the instrument will automatically display also the corresponding ID number:

The procedure is the same if you are reading using or not using the flow cell:

#### **USING FLOW CELL or CUVETTES:**

Insert Sample 0001

When the Body Window shows this message, the analyser is ready to read and will associates the result with the ID number displayed (0001 in the example).

- Insert the cuvette and Press [ENTER/YES] to read (single use) or introduce the aspiration spout in the tube (flow cell) and press PUSH Button.
- Then the display will show:

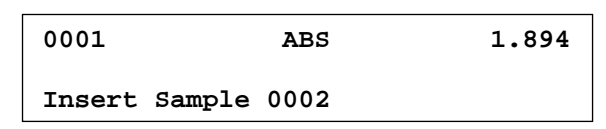

If you want to change ID number, just use LEFT and RIGHT arrows to select the digit to change and UP and DOWN arrows to change the digit. Then press [ENTER/YES] to confirm the modification and continue reading.

## 5.11. Recalling memory result

The result memory can be printed out by selecting "Result Printout" in the "PRINT" Menu (see paragraph 3.4.). It is possible to select a printout type (by ID, by DATE, by TEST). The Body Window will show:

Search by ID Nr Search by Test Nr Search by Date

By selecting "SEARCH BY ID NUMBER" the display will show:

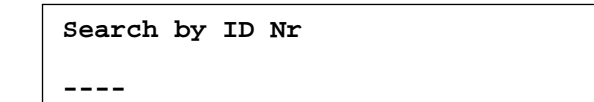

- Use LEFT and RIGHT arrows to select the digit
- Use UP and DOWN arrows to change the digit
- Use [ENTER/YES] to confirm the modification and see this message on the display:

| Set Date : |  |
|------------|--|
| 18/10/2004 |  |

 Set the date using arrows' buttons and confirm pressing [ENTER/YES] for each digit. Then the display will show the last message:

| Set NAME : |
|------------|
|------------|

• Use again arrows' buttons or computer keyboard to set a Report Name (patient for exemple). The tests' results corresponding to your selection will be printed.

By selecting "SEARCH BY TEST NR" you have to follow the same procedure as "SEARCH BY ID NUMBER" but software will ask to set Date but not ask to set a Name.

By selecting "SEARCH BY DATE" you have only to select the date: the analyzer will print out all the tests' results executed on the chosen date

## 5.12. Waste processing

Always follow the common clinical laboratories rules to process the waste bottle content, exhaust reagents, used cuvettes and any other object that may be contaminated with organic and/or chemical fluids.

## 6. ANALYSIS PARAMETERS

Parameters of analysis refer to all information required by the instrument to carry out that analysis according to the preset methods. The following table shows all the necessary parameters to be entered for each type of analysis procedure.

| Displayed              | End-point   | End-point             | Kinetic | Fixed-time   | Fixed-time             | Multi-standard |
|------------------------|-------------|-----------------------|---------|--------------|------------------------|----------------|
| Parameters             | (EP) with K | (EP) with<br>standard | (KIN)   | (FXT) with K | (FXT) with<br>standard | (MSD)          |
| Type method            | ×           | ×                     | ×       | ×            | ×                      | ×              |
| New method name        | ×           | ×                     | ×       | ×            | ×                      | ×              |
| New K Factor           | ×           |                       | ×       | ×            |                        |                |
| Use Standard           |             | x                     |         |              | x                      | x              |
| Value Standard         |             | ×                     |         |              | ×                      | ×              |
| Read Filter<br>(nm)    | ×           | ×                     | ×       | ×            | ×                      | ×              |
| Bichr. Filter<br>(nm)  | ×           | ×                     |         |              |                        | ×              |
| Units                  | ×           | ×                     | ×       | ×            | ×                      | ×              |
| Nr Decimal<br>points   | ×           | ×                     | ×       | ×            | ×                      | ×              |
| Temperature<br>(℃)     | ×           | ×                     | ×       | ×            | ×                      | ×              |
| Delay (sec)            | ×           | ×                     | ×       | ×            | ×                      | ×              |
| Reaction time<br>(sec) |             |                       | ×       | ×            | ×                      |                |
| Reading Nr             |             |                       | ×       |              |                        |                |
| Standard<br>number     |             |                       |         |              |                        | ×              |
| Repeat blank           | ×           | ×                     |         |              |                        | ×              |
| Blank Save             | ×           | ×                     |         |              |                        | ×              |
| Low limit value        | ×           | ×                     | ×       | ×            | ×                      | ×              |
| High limit value       | ×           | ×                     | ×       | ×            | ×                      | ×              |
| Linearity limit value  | ×           | ×                     | ×       | ×            | ×                      | ×              |
| Sample volume          | ×           | ×                     | ×       | ×            | ×                      | ×              |
| Reactive 1<br>volume   | ×           | ×                     | ×       | ×            | ×                      | ×              |
| Reactive 2<br>volume   | ×           | ×                     | ×       | ×            | ×                      | ×              |
| Vol. Sample<br>Asp.    | ×           | ×                     | ×       | ×            | ×                      | ×              |

## 6.1. Bichromatic filter

In End-point methods (using K or standard) and multi-standard ones, it is possible to perform the optical measurement using the bichromatic filter as well as the reading one. The use of such filter reduces the optical background noise in the chemical reaction. The instrument measures the absorbance of the reading filter at the corresponding wavelength and that of the bichromatic filter at another wavelength. It determines the difference between these two absorbance values and gives the final result.

## 6.2. How to use the decimal points

Depending on the number of decimal points you want to express the result with, you must insert the k-factor and the standard value in the following way:

| K-Factor<br>of the<br>method | Limit (low, high, or<br>linearity) of<br>method | Decimal points | K-factor to be<br>entered | Limit to be<br>entered | Result |
|------------------------------|-------------------------------------------------|----------------|---------------------------|------------------------|--------|
| 1745                         | 51                                              | 0              | 1745                      | 51                     | 45     |
| 1745                         | 51                                              | 1              | 17450                     | 510                    | 45.0   |

| Standard<br>used in<br>method | Limit (low , high<br>or linearity) of<br>method | Decimal points | Standard to be<br>entered | Limit to be<br>entered | Result |
|-------------------------------|-------------------------------------------------|----------------|---------------------------|------------------------|--------|
| 8                             | 15                                              | 0              | 8                         | 15                     | 8      |
| 8                             | 15                                              | 1              | 80                        | 150                    | 8.0    |
| 8                             | 15                                              | 2              | 800                       | 1500                   | 8.00   |
| 75                            | 160                                             | 0              | 75                        | 160                    | 75     |
| 75                            | 160                                             | 1              | 750                       | 1600                   | 75.0   |
| 2.7                           | 6                                               | 1              | 27                        | 60                     | 2.7    |
| 2.7                           | 6                                               | 2              | 270                       | 600                    | 2.70   |

## 6.3. Programming Flow Cell aspiration volume

The sample aspiration volume can be programmed separately for each test.

To program the assay (reagent + sample) aspiration volume intake by flow cell select the analysis you wish to modify and follow the instruction explained in

7. MODIFYING THE PARAMETERS AND PROGRAMMING A NEW ANALYSIS", selecting the parameter: "sample aspiration".

When choosing the aspiration volume please refer to test kits manufacturer and to their recommended volume. A good starting point is  $800\mu$ L-1000 $\mu$ L aspiration volume using 80  $\mu$ L flow cell (or 500  $\mu$ L using 18  $\mu$ L flow cell).

It is however possible to reduce the aspiration volume in order to save reagent by using air-gap. Please refer to APPENDIX D: REDUCING CARRY-OVER AND WORKING VOLUME USING AIR-GAP for this procedure.

## 7. MODIFYING THE PARAMETERS AND PROGRAMMING A NEW ANALYSIS

To modify the parameters of an analysis:

- Select this analysis in the Main Menu using arrows' buttons and press [ENTER/YES].
- In the Body Window will appear one of the following messages: "INSERT BLANK", "INSERT SAMPLE", "INSERT STANDARD", "INSERT TEST".
- Press [MENU] to interact with Menu Window and select "METHOD".
- The Body Window appears as follows:

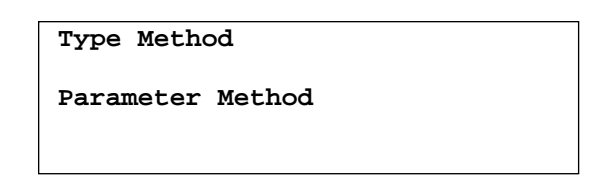

- Select "PARAMETER METHOD" and press [ENTER/YES].
- Use UP and DOWN arrows to slide the menu and [ENTER/YES] to select the parameter which has to be modified.
- Use arrows' buttons to modify the values then press [ENTER/YES] to confirm and select other parameters to modify.
- After you have modified all the parameters you wanted, press [STOP/NO] to exit and then ENTER/YES to save changes in memory.

The table below shows parameters that can be present in each method. These parameters can change according to the type of method (for example, in EP method there will not be reaction time, while it will be present for KIN test).

| Parameters<br>(inserted data)                                     | End-Point method<br>(FP) with K                                                                                                    | <i>End-Point</i> method<br>(EP) with standard                                |  |
|-------------------------------------------------------------------|----------------------------------------------------------------------------------------------------|------------------------------------------------------------------------------|--|
| Method (EP_KIN                                                    | Select ED using arrows and processing [ENITED/VES]                                                                                                    |                                                                              |  |
| FXT, MSD)                                                         | Select EF using allows and pressing [ENTER/TES].                                                                                                    |                                                                              |  |
| New name                                                          |                                                                                                    |                                                                              |  |
| (any abbreviation<br>by 6 letters or<br>numbers)                  | Write the new abbreviation using arrows and pressing [ENTER/YES].                                                                                                    |                                                                              |  |
| Use standard?<br>(YES/NO)                                         | Press [STOP/NO] Press [ENTER/YES]                                                                                                    |                                                                              |  |
| Standard Value<br>(1-9999)                                        | NOT REQUIRED                                                                                                    | Enter the concentration value of the new standard using arrows (see § 6.2.). |  |
| <i>New K-Factor</i><br>(1-59999)                                  | Enter the new value of the k-factor using the arrows. Such value must be entered without decimal points (see § 6.2.)                                                                                                    | NOT REQUIRED                                                                 |  |
| <i>Read filter</i> (340,<br>380, 405, 505, 546,<br>578, 630, (*)) | Select the reading wavelength using arrows' (*) corresponds to empty position.                                                                                                    | buttons and pressing [ENTER/YES].                                            |  |
| <i>Bic. Filter</i> (340,<br>380, 405, 505, 546,<br>578,630,, (*)) | Select the bichromatic wavelength using arrows and pressing [ENTER/YES]. To disconnect the bichromatic reading select                                                                                                    |                                                                              |  |
| Units                                                             | Select the measuring unit of the results using arrows and pressing [ENTER/YES]. (see list in table APPENDIX B)                                                                                                    |                                                                              |  |
| <i>Nr Decimal points</i> (0, 1, 2)                                | Select the numbers of decimal point of the result using arrows and pressing [ENTER/YES] (see § 6.2.)                                                                                                    |                                                                              |  |
| <i>Temperature</i><br>(00, 20°to 40℃)                             | Select temperature using arrows or disconnect the thermostat selecting 00 and press [ENTER/YES] to confirm. Values lower then 20 $^{\circ}$ or greater than 40 $^{\circ}$ are not admitted                                                       |                                                                              |  |
| <i>Delay (sec)</i><br>(0-999)                                     | Enter the time in seconds from the moment you start the analysis until the reading, using arrows and pressing [ENTER/YES].                                                                                                    |                                                                              |  |
| Repeat blank<br>(YES/NO)                                          | Select YES if the method requires blank repeating for each sample. If not, select NO.                                                                                                    |                                                                              |  |
| Blank save<br>(YES/NO)                                            | Select NO if you want to measure each new value of reagent blank once entering in a test. If you want to memorize reagent blank, select YES                                                                                                    |                                                                              |  |
| Low Limit value<br>(0-9999)                                       | Enter the lower reference value of this parameter using arrows and press [ENTER/YES].                                                                                                    |                                                                              |  |
| High Limit. value<br>(0-9999)                                     | Enter the higher reference value of this parameter using arrows and press [ENTER/YES].                                                                                                    |                                                                              |  |
| Linearity Limit.<br>value<br>(0-9999)                             | Enter the higher linearity limit of the reagent to be used using arrows and press [ENTER/YES].                                                                                                    |                                                                              |  |
| Sample Volume<br>(0-999)                                          | Enter the sample volume in $\mu$ L as stated in the method using arrows. This is a memo parameter. It is not used by the instrument at all. It can however be printed to summarize the conditions of the reaction and press [ENTER/YES].         |                                                                              |  |
| Reactive 1Volume<br>(0-9999)                                      | Enter the volume of reagent 1, in $\mu$ L, as stated in the method using arrows. This is a memo parameter. It is not used by the instrument at all. It can however be printed to summarize the conditions of the reaction and press [ENTER/YES]. |                                                                              |  |
| Reactive 2 Volume<br>(0-999)                                      | Enter the volume of reagent 2, in $\mu$ L, as stated in the method using arrows. This is a memo parameter. It is not used by the instrument at all. It can however be printed to summarize the conditions of the reactions and press [ENTER/YES] |                                                                              |  |
| Vol. sample Asp.<br>(0-9999)                                      | Enter the intake volume of the reagent into the flow cell using arrows and press [ENTER/YES].                                                                                                    |                                                                              |  |

| Parameters<br>(possible data)                                           | Fixed-time Method<br>(EXT) with K                                                                                                    | Fixed-time Method<br>(EXT) with standard                                                                                                   | Kinetic (KIN) Method                                                                                                    |
|-------------------------------------------------------------------------|----------------------------------------------------------------------------------------------------|----------------------------------------------------------------------------------------------------|----------------------------------------------------------------------------------------------------|
| Method (FP_FXT                                                          | Select EXT using arrows and pr                                                                                                    |                                                                                                    | Select KIN using arrows and                                                                                                    |
| KIN, MSD)                                                               | Select FXT using arrows and pressing [ENTER/YES] Select KIN using arrows and pressing [ENTER/YES]                                                                                                    |                                                                                                    | pressing [ENTER/YES]                                                                                                    |
| <i>New name</i> (any<br>abbreviation by 6<br>letters and/or<br>numbers) | Write the new abbreviation using arrows' buttons and pressing [ENTER/YES] between each caracters.                                                                                                    |                                                                                                    |                                                                                                    |
| Use Standard ?<br>(YES, NO)                                             | Select [STOP/NO]                                                                                                    | Select [ENTER/YES]                                                                                                    | NOT REQUIRED                                                                                                    |
| New K-factor<br>(1-59999)                                               | Enter the new k-factor value<br>using arrows. Such value<br>must be entered without<br>decimal points (see § 6.2).                                                                                                    | NOT REQUIRED                                                                                                    | Enter the new k-factor value<br>using arrows. Such value must<br>be entered without decimal<br>points (see § 6.2).                                                                        |
| Standard Value<br>(1-9999)                                              | NOT REQUIRED                                                                                                    | Enter the concentration value<br>of the new standard using<br>arrows. Such value must be<br>entered without decimal points<br>(see § 6.2). | NOT REQUIRED                                                                                                    |
| Read filter (340, 380,                                                  | Select the reading wavelength u                                                                                                    | using arrows and pressing [ENTEF                                                                                                    | R/YES].                                                                                                    |
| 405, 505, 546, 578,<br>630, (*))                                        | (*) corresponds to empty positio                                                                                                    | n.                                                                                                    |                                                                                                    |
| Units                                                                   | Select the measuring unit of the table APPENDIX B)                                                                                                    | results using arrows and pressing                                                                                                    | g [ENTER/YES]. <b>(see list in</b>                                                                                                    |
| Nr Decimal points (0, 1, 2)                                             | Select the numbers of decimal point of the result using arrows and pressing [ENTER/YES] (see § 6.2)                                                                                                    |                                                                                                    |                                                                                                    |
| <i>Temperature</i> (00,<br>from 20℃ to 40℃)                             | Select the thermostat temperature using arrows and pressing [ENTER/YES] . To disconnect the thermostat select 00. Values lower than 20 $\degree$ or gre ater than 40 $\degree$ are not admitted                                                    |                                                                                                    |                                                                                                    |
| <i>Delay (sec)</i><br>(0-999)                                           | Enter the time in seconds from t<br>arrows and pressing [ENTER/YI                                                                                                    | the moment you start the analysis<br>ES].                                                                                                  | until the first reading, using                                                                                                    |
| Reaction T (sec)<br>(1-999)                                             | Enter the time in seconds between the first and the second<br>readings using arrows' buttons and pressing [ENTER/YES] Enter the total time in seconds<br>between the first and the last<br>readings using arrows and<br>pressing [ENTER/YES]       |                                                                                                    | Enter the total time in seconds<br>between the first and the last<br>readings using arrows and<br>pressing [ENTER/YES].                                                                   |
| Reading Nr (1-9)                                                        | NOT REQUIRED                                                                                                    | NOT REQUIRED                                                                                                    | Enter the number of readings<br>you want the instrument to<br>perform, using arrows. Note<br>that if you select a number of<br>readings of 5, you will obtain 5<br>absorbance variations. |
| Low Limit value<br>(0-9999)                                             | Enter the lower reference value of this parameter using arrows and pressing [ENTER/YES].                                                                                                    |                                                                                                    | d pressing [ENTER/YES].                                                                                                    |
| High Limit. value<br>(0-9999)                                           | Enter the higher reference value of this parameter using arrows and pressing [ENTER/YES].                                                                                                    |                                                                                                    |                                                                                                    |
| Linearity Limit.<br>value<br>(0-9999)                                   | Enter the higher linearity limit of the reagent to be used using arrows and pressing [ENTER/YES].                                                                                                    |                                                                                                    |                                                                                                    |
| Sample Volume<br>(0-999)                                                | Enter the sample volume in $\mu$ L as stated in the method using arrows and pressing [ENTER/YES]. This is a memo parameter. It is not used by the instrument at all. It can however be printed to summarize the conditions of the reactions        |                                                                                                    |                                                                                                    |
| Reactive 1Volume<br>(0-9999)                                            | Enter the volume of reagent 1, in $\mu$ L, as stated in the method using arrows and pressing [ENTER/YES]. This is a memo parameter. It is not used by the instrument at all. It can however be printed to summarize the conditions of the reaction |                                                                                                    |                                                                                                    |
| Reactive 2 Volume<br>(0-999)                                            | Enter the volume of reagent 2, in $\mu$ L, as stated in the method using arrows and pressing [ENTER/YES]. This is a memo parameter. It is not used by the instrument at all. It can however be printed to summarize the conditions of the reaction |                                                                                                    |                                                                                                    |
| Vol. sample Asp.<br>(0-9999)                                            | Enter the intake volume of the reagent into the flow cell using arrows and pressing [ENTER/YES].                                                                                                    |                                                                                                    |                                                                                                    |

| Parameters                                                   | Multistandard Method                                                                                                    |  |
|--------------------------------------------------------------|----------------------------------------------------------------------------------------------------|--|
| (possible data)                                              | (can be programmed only from channel 51 to 120)                                                                                                    |  |
| (EP, KIN, FXT, MSD)                                          | Select MSD using arrows. Then press [ENTER/YES].                                                                                                    |  |
| Standard Number<br>(1, 2, 3, 4, 5, 6, 7)                     | Enter the number of standards to be used to plot the calibration curve using arrows and pressing [ENTER/YES]. You can enter up to number 7.                                                                                                    |  |
| <i>Standard 1</i><br>(1-9999)                                | Enter the concentration value of the first standard. The standard must be introduced in an increasing order of concentration values.                                                                                                    |  |
| <i>Standard 2</i><br>(1-9999)                                | Enter the concentration value of the second standard. The standard must be introduced in an increasing order of concentration values.                                                                                                    |  |
| Standard 3<br>(1-9999)                                       | Enter the concentration value of the third standard. The standard must be introduced in an increasing order of concentration values.                                                                                                    |  |
| <i>Standard 4</i><br>(1-9999)                                | Enter the concentration value of the fourth standard, etc The standard must be introduced in an increasing order of concentration values.                                                                                                    |  |
| New name<br>(any abbreviation, by letters<br>or numbers)     | Write the new abbreviation using arrows and pressing [ENTER/YES].                                                                                                    |  |
| Read filter (340, 380, 405,<br>505, 546, 578, 630, (*))      | Select the reading wavelength using arrows and pressing [ENTER/YES].<br>(*) corresponds to empty position                                                                                                    |  |
| <i>Bic. Filter</i> (340, 380, 405, 505, 546, 578, 630,, (*)) | Select the bichromatic wavelength using arrows and pressing [ENTER/YES]. To disconnect bichromatic reading select (*) correspond to empty position                                                                                                 |  |
| Units                                                        | Select the measuring unit of the results using arrows and pressing [ENTER/YES] (see list in table APPENDIX B)                                                                                                    |  |
| Nr Decimal points<br>(0, 1, 2)                               | Select the numbers of decimal point of the result using arrows and pressing [ENTER/YES].                                                                                                    |  |
| <i>Temperature</i><br>(, 20 ℃ to 40 ℃)                       | Select the thermostat temperature using arrows and pressing [ENTER/YES]. To disconnect the thermostat select 00. Values lower than 20 °C or greater than 40 °C are not admitted                                                                    |  |
| Delay (sec)<br>(0-999)                                       | Enter the wait-time in seconds, before the reading using arrows and pressing [ENTER/YES].                                                                                                    |  |
| Repeat Blank<br>(YES, NO)                                    | Select YES if the method requires blank repeating for each sample. If not, select NO.                                                                                                    |  |
| Blank save<br>(YES/NO)                                       | Select NO if you want to measure each new value of reagent blank once entering in a test.<br>If you want to memorize reagent blank, select YES                                                                                                    |  |
| Low Limit value<br>(0-9999)                                  | Enter the lower reference value of this parameter using arrows and pressing [ENTER/YES].                                                                                                    |  |
| High Limit. value<br>(0-9999)                                | Enter the higher reference value of this parameter using arrows and pressing [ENTER/YES].                                                                                                    |  |
| Linearity Limit. value<br>(0-9999)                           | Enter the higher linearity limit of the reagent to be used using arrows and pressing [ENTER/YES].                                                                                                    |  |
| Sample Volume<br>(0-999)                                     | Enter the sample volume in $\mu$ L as stated in the method using arrows and pressing [ENTER/YES]. This is a memo parameter. It is not used by the instrument at all. It can however be printed to summarize the conditions of the reaction         |  |
| Reactive 1Volume<br>(0-9999)                                 | Enter the volume of reagent 1, in $\mu$ L, as stated in the method using arrows and pressing [ENTER/YES]. This is a memo parameter. It is not used by the instrument at all. It can however be printed to summarize the conditions of the reaction |  |
| Reactive 2 Volume<br>(0-999)                                 | Enter the volume of reagent 2, in $\mu$ L, as stated in the method using arrows and pressing [ENTER/YES]. This is a memo parameter. It is not used by the instrument at all. It can however be printed to summarize the conditions of the reaction |  |
| Vol. sample Asp.<br>(0-9999)                                 | Enter the intake volume of the reagent into the flow cell using arrows and pressing [ENTER/YES].                                                                                                    |  |

## 7.1. Modifying only K-factor or the standard

In case all inserted parameters of a method are correct and you want to modify only the K-factor or the standard value, it is not necessary to enter into the program. You only have to:

- Select the method you wish to modify and press [ENTER/YES]
- Press [MENU] key and select "METHOD" using UP and DOWN arrows and press [ENTER/YES].
- Select "Method parameters" using arrows and press [ENTER/YES].
- Use UP and DOWN arrows to slide the menu and [ENTER/YES] to select and modify the standard value or the K-factor
- Press [STOP/NO] until the display shows the message: "Save in memory? YES= Enter NO= Stop"
- Press [ENTER/YES] to save data in memory and [STOP/NO] to exit if you want to save the modifications.
- Press [STOP/NO] 2 times to exit without saving the modifications.

## 7.2. Quality Control

## a) Quality Control program

For all methods it is possible to have up to 2 quality control programs (QC1, QC2) for each channel, for a maximum number of 30 total independent quality control programs.

The quality control collects the last 30 results, and calculates (after a complete acquiring of the 30 samples) the more important statistical parameters, such as :

Mean= Mean ValueSD= Standard DeviationCV= Coefficient of variation

With these parameters, analyzer can print Levey-Jennings control chart, with 2s and 3s interval. The acquired result can be recalled at any time (See section below for more details).

## b) How to enable/disable Quality Control program for the current test

To enable or disable the QC program for a test :

- Select the test and enter in "Method" Menu to select "PARAMETER METHOD" as explained in Chapter 7.
- Scroll the Menu until you reach "ENABLE QC1" or "ENABLE QC2"
- Press [ENTER/YES] and then choose Yes (enable) or No (disable) using arrows' buttons
- Press [ENTER/YES] to confirm and scroll again if necessary
- To exit, press [STOP/NO] until the message "Save in memory? Yes=ENTER No=STOP" appears on the display.
- Press [ENTER/YES] and then [STOP/NO] until the tests' list appears on the body window.

**Important:** Disabling QC and saving the changes will erase the existing QC memory, loosing the QC parameters and data.

## c) How to collect a QC sample

Select the test for which you want to collect a QC sample in the Main Menu using arrows' button and press [ENTER/YES]

Press [MENU] to shift the cursor in the Menu Window, then select QC and press [ENTER/YES]. The Body Window will appear as follows:

| Set sample QC1   |  |
|------------------|--|
| Set sample QC2   |  |
| View history QC1 |  |
| View history QC2 |  |
|                  |  |

Select "SET SAMPLE QC1" or "SET SAMPLE QC2" according to the QC program for which you want to set the sample.

As in the Body Window appears the message "INSERT QC", insert your QC1 or QC2 sample and press [ENTER/YES] or PUSH button (depending on whether you are using cuvette or flow cell). Once the sample has been read the analyzer will store it in the QC memory. **QC results are not printed on this step, see paragraph c)** to know how to print QC results and statistical parameters. If the memory is full the instrument will ask you the following questions in the Body Window:

| QC1 Recalculate? |  |
|------------------|--|
|                  |  |

Press [ENTER/YES] to answer yes. The 30 results in QC memory and the statistical parameters will be erased and analyzer will return to analysis menu. Analyzer will recalculate statistical parameters (such as MEAN, SD, CV and 2s, 3s interval) after reading and memorizing 30 new QC1 results.

Press [STOP/NO] to answer No. The instrument will only ask you if you want to erase the QC memory, preserving the statistical parameters calculated in a previous session:

QC1 Shift data?

Press [ENTER/YES] to answer Yes. The first result on QC1 sample will be erased and the current sample QC1 will be stored as the last sample acquired. The analyzer returns to the Analysis Menu. The example below shows this case.

SMP1

parameters:

SMP2, SMP3, .... SMP29, SMP30

SMP31

Press [STOP/NO] to answer NO. The instrument will ask you if you want to recalculate the statistical

| QC1 Erase? |  |
|------------|--|
|            |  |

Press [ENTER/YES] to answer Yes. The statistical parameters (such as MEAN, SD, CV and 2s, 3s interval) will remain the same and only the 30 QC1 sample data will be erased. The analyzer returns to the Analysis Menu.

Press [STOP/NO] to answer No. The display will return to the first question "Recalculate QC1?" until the user answers YES to a question.

Note: that example above refers to QC1 on an unspecified test. You will have the same behaviour with each test and QC2.

## d) Viewing and printing QC data and graph

To access QC data, enter QC Menu as explained in section c) and then select "View history QC1" or "View history QC2". If the QC memory is not empty, will be reported the data stored in the non volatile memory. If statistical parameters have already been calculated then the Levey-Jennings control chart is also plotted (Fig. 7). QC results and statistical parameters are automatically printed if printing is enabled in "SETUP" Menu (general parameters).

QC1 Units: U/L Num. = 18 Mean = 03.34 SD = 0.002 CV = 1.4 15 Oct 08:00 3.30 16 Oct 08:04 3.38 . . . 12 Nov 08:03 3.34 14 Nov 08:09 3.34 -3S -2S  $+2\dot{S}$ +3S

Figure 7: Levey-Jennings control chart

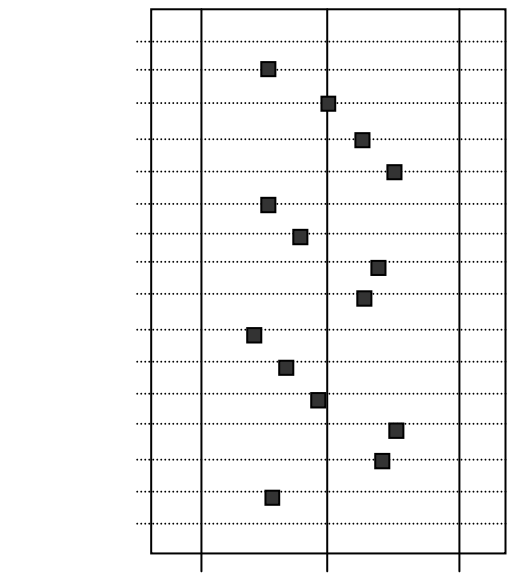

## 7.3. Blank storage Features

The blank set can be enabling or disabling for each one of the 120 method (EP and MSD) of the instrument.

The blank set is the storage inside the memory of the reagent blank. The value of blank is permanently stored inside the memory of the instrument and used for absorbance and result calculation, until user decide to re-run a new blank or disable blank set.

To enable/disable this features select "METHOD" Menu following the procedure explained in chapter 7. Then select "PARAMETER METHOD" and press [ENTER/YES]. Slide the menu using UP and DOWN arrows' buttons until the display shows the message: "BLANK SAVE" and press [ENTER/YES].

| Blank Save |  |
|------------|--|
| Yes        |  |
|            |  |

Select "YES" or "NO" to enable or disable blank set using arrows' button.

If the blank set has been enabling, the 1st time the test will be run, the instrument will ask for the blank cuvette. A message will appear in the Body window:

| Insert | blank |
|--------|-------|
|        |       |

As the blank has been read by the analyzer, it is stored inside the internal memory and used for calculations of result.

Every time a test where blank set has been enabled and blank has been already stored, is used, the instrument will ask if the user want to recalibrate the blank (store a new blank inside the memory) with a message in the Body Window:

| New | Blank? |  |
|-----|--------|--|
| Yes |        |  |

If you select "YES" the instrument will set a new blank into the memory, updating the old value with the new one. If you choose "NO" the instrument will continue using the old blank, allowing the user to save reagent.

## 8. TECHNICAL FEATURES

| <u>Optical system</u>        |                                                                                 |
|------------------------------|---------------------------------------------------------------------------------|
| Light source:                | 20 W long-life iodine incandescent lamp                                         |
| Spectral field:              | 340 to 690 nm                                                                   |
| Filter change:               | automatic - motor-driven                                                        |
| Filters:                     | 340, 380, 405, 505, 546, 578, 630 nm; 1 empty position                          |
| Detector:                    | solid state device                                                              |
| <u>Thermostat</u>            |                                                                                 |
| Heating element:             | refrigerating and heating Peltier cell                                          |
| Temperature:                 | selectable from 20°C to 40°C                                                    |
| I emperature accuracy:       | ±0.2°C                                                                          |
| Stabilization period:        | at least 15 min                                                                 |
|                              | 9-position for square of cylindrical cuvettes, macro of semi-micro cuvette.     |
| <u>Flow system</u>           |                                                                                 |
|                              | 18 µL / 80 µL (two ways)                                                        |
| Minimum working volume:      | 250 μL with 18 μL flow cell                                                     |
| Carry over:                  | less than 1%                                                                    |
| Intake:                      | peristaltic nump with programmable intake volume and air gap setting            |
|                              | 1 cm optical path square or cylindrical curvettes                               |
| <u>Cuvelle lype</u>          | Terri optical-patri square of cylindrical cuvettes                              |
| <u>Measuring system</u> :    |                                                                                 |
| Reset:                       |                                                                                 |
| Photomotric linearity:       | $+ 10^{\circ}$ from 0 to 2 000 OD                                               |
| Photometric accuracy:        | $\pm 1\%$ from 0 to 2.000 OD                                                    |
| Precision:                   | CV < 1% @ 200D                                                                  |
| Drift:                       | lower than 0.005 OD per hour                                                    |
| Reagent volume in cuvette:   | 1 mL (minimum) for macro cuvette, 0.3 mL for semi-micro cuvette                 |
| Reagent volume in flow cell  | : 0.35 mL (minimum)                                                             |
| Wash function:               | manual                                                                          |
| Measuring method:            | Absorbance, End-Point, Kinetic, Fixed Time, Multistandard                       |
| Data display and programm    | lin <u>g:</u>                                                                   |
| Keyboard:                    | 8 Keys multifunctional keyboard or external connection for PS2 keyboard         |
| Display:                     | Graphic 240 x 128 pixels                                                        |
| Thermal printer:             | built-in graphic 24 columns high performance                                    |
| Memory capacity:             | 120 programs                                                                    |
| Reagent Blank Saving:        | Included                                                                        |
| Results Memory:              | 400 test results                                                                |
| OC Program:                  | Selectable                                                                      |
|                              | English French 2 other language on request                                      |
| Serial output:               | RS-232 standard                                                                 |
| Conar Carpan                 |                                                                                 |
| Power supply:                | Auto sensing $(80 - 260 \text{ V})$                                             |
| Size                         | $H_{35x} = 34x + 24$ cm                                                         |
| Weight:                      | 11 ka                                                                           |
| Working temperature:         | 15-30°C                                                                         |
| Instrument class:            | 1                                                                               |
| Installation class:          |                                                                                 |
| Serial transmission of data: |                                                                                 |
| The serial output, standard  | type RS-232, uses the following transmission parameters: <b>38400, N, 8, 1.</b> |
| Refer to Appendix C for furt | her details.                                                                    |
| Serial connection:           |                                                                                 |
| The output connector, male   | 9-pole D-type, is located on the back of the instrument. The connections are    |
| as follows:                  |                                                                                 |
| pin 2:                       | input                                                                           |
| pin 3:                       | output                                                                          |
| pin 5:                       | reference ground                                                                |

To connect the serial input to a personal computer IBM type or IBM compatible, you can use a connecting cable directly into the three pins mentioned above.

## 9. DESCRIPTION OF MECHANICAL PARTS:

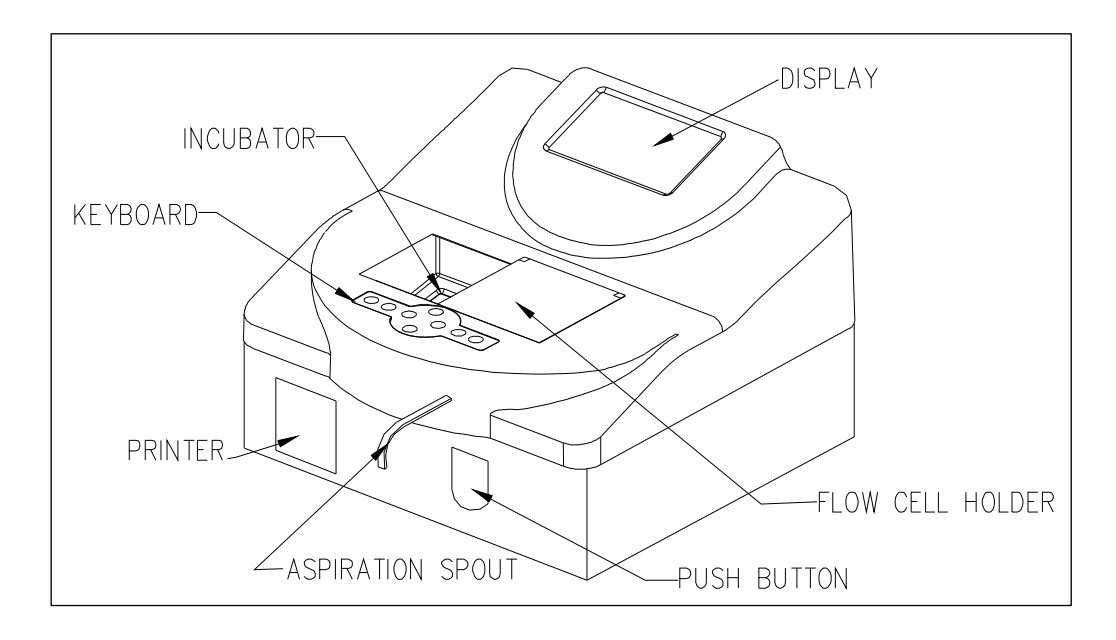

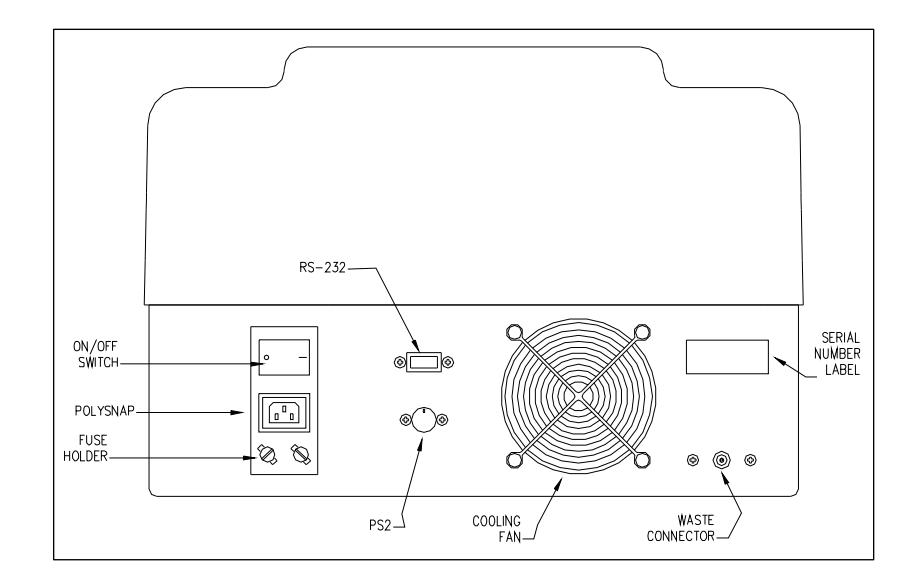

## **APPENDIX A: TROUBLESHOOTING**

Excluding the main plug fuses, the instrument has no user serviceable parts: only trained technicians are allowed to service the instrument. An unauthorized action on the instrument may invalidate its safety and features, beside void the warranty.

In case of suspect malfunctioning of the instrument, we recommend to check the instrument with coloured solution or control serum of known value.

| In the following table we describ | e messages and flags whicl | h appears in the display: |
|-----------------------------------|----------------------------|---------------------------|
|-----------------------------------|----------------------------|---------------------------|

| MESSAGE                              | DESCRIPTION                                                                                                    | POSSIBLE OPERATIONS                                                                                                    |
|--------------------------------------|----------------------------------------------------------------------------------------------------|----------------------------------------------------------------------------------------------------|
| ERROR -1                             | The sample absorbance is too high or the reading is impossible, due to faulty instrument                                                                                                    | Press [ENTER/YES] to repeat the reading otherwise<br>dilute the sample. If message persists call our<br>service technicians.  |
| Printer error                        | Error when printing                                                                                                    | Press [STOP/NO] to disconnect the printer, or any other key to try again.                                                     |
| Temperature<br>Window is fixed       | The thermostat is already regulated at the required temperature.                                                                                                    | //                                                                                                    |
| Temperature<br>Window is<br>blinking | The thermostat has not yet reached the required temperature.                                                                                                    | Wait until it is fixed                                                                                                    |
| Temperature<br>Window shows -<br>    | The thermostat is disenabled.                                                                                                    | //                                                                                                    |
| Const ERROR                          | Critical error in EEPROM                                                                                                    | Call service.                                                                                                    |
| EEP0 ERROR                           | Critical error in EEPROM                                                                                                    | Call service                                                                                                    |
| EEP1 ERROR                           | Critical error in EEPROM                                                                                                    | Call service                                                                                                    |
| EEP2 ERROR                           | Critical error in EEPROM                                                                                                    | Call service                                                                                                    |
| Delay XXX                            | XXXX = time (in seconds) required to complete the<br>analysis.                                                                                                    | Wait or press [STOP/NO] to interrupt the analysis                                                                             |
|                                      | In a <i>KIN</i> or <i>FXT</i> analysis, the absorbance-variation of the sample is too high during the first time-interval (Delay).                                                                 | Dilute the sample.                                                                                                    |
|                                      | In an MSD analysis, the sample concentration is less than that of the lowest standard.                                                                                                    | //                                                                                                    |
| нннн                                 | In an MSD analysis, the sample concentration is greater than that of the highest standard                                                                                                    | Dilute the sample.                                                                                                    |
| CALIBRATE<br>(Y/N)                   | It appears when you select an EP analysis with standard or FXT with standard.                                                                                                    | Press [ENTER/YES] if a new calibration is required.<br>The instrument will be ready to read the standard:<br>INSERT STANDARD. |
|                                      |                                                                                                    | Press [STOP/NO] if a new calibration is not<br>necessary. The instrument is ready to read the<br>sample: INSERT SAMPLE.       |
| D                                    | Appears when printing a result. The analytical result<br>exceeds the linearity limit of the reagents.                                                                                              | Dilute the sample                                                                                                    |
| *                                    | Appears when printing a result. The thermostat has<br>not reached the right temperature when the analysis<br>was performed (blinking temperature window).<br>Therefore, the result is not correct. | Repeat the analysis when the thermostat and the reagents have reached the right temperature.                                  |
| L                                    | Appears when printing a result. The analytical result is less than the lower limit value of the method.                                                                                            | //                                                                                                    |
| н                                    | Appears when printing a result. The analytical result is more than the higher limit value of the method.                                                                                           | //                                                                                                    |

The following table describes Error Messages which appear in the Error Message Area (see Fig. 1)

| MESSAGE     | DESCRIPTION                                                            | POSSIBLE OPERATION                           |  |
|-------------|------------------------------------------------------------------------|----------------------------------------------|--|
| TA ERROR    | Error reading internal temperature                                     | perature Call service                        |  |
| TW ERROR    | Error reading incubator temperature                                    | Call service                                 |  |
| PRN PAPER   | The roll of printing paper is over Insert a new roll of printing paper |                                              |  |
| PRINT KO    | The printer is disabled or malfunctioning                              | nctioning Re-connect printer or call service |  |
| PRN TEMP    | Overheating of LPT                                                     | Wait                                         |  |
| OVERHEATING | Instrument overheating.                                                | Turn off and wait few minutes                |  |
| H.FIL KO    | Malfunctioning of filter positioning system                            | Call service                                 |  |

The instrument is provided with 2 fans. One fan is automatically controlled by microprocessor and it is switched on and off as required, according to the internal temperature of the instrument. Internal fan is always on and cool the incubation group.

## **APPENDIX B: MEASURING UNITS**

#### LIST OF MEASURING UNITS STORED IN THE INSTRUMENT

- 00 U/L
- 01 U/mL
- 02 mU/mL
- 03 mEq/L
- 04 MIL
- 05 mmo/L
- 06 µmo/L
- 07 nmo/L
- **08** %
- 09 g/L
- 10 mg/dL
- 11 µg/dL
- 12 g/dL
- 13 µg/mL
- 14 mg/L
- 15 ppm
- 16 F
- 17 NTU
- 18 Units
- 19 Abs
- 20 µKat
- 21 Mi/µL
- 22 U/dL

## **APPENDIX C : SERIAL TRANSMISSION PROTOCOL**

Serial connector is on the back of the instrument. See technical features § 8.

The protocol used to transmit data is the following:

| Baud rate: | 38400 Bps |
|------------|-----------|
| Parity:    | No        |
| Data bit:  | 8         |
| Stop bit:  | 1         |

Report Type:

After having selected and completed a test, PC will show following string as output:

## JJJ NNNNN IIII UUUUU MMMMM FFF

Where:

| JJJ:   | Number of the test       |
|--------|--------------------------|
| NNNNN: | Name of the test         |
| IIII:  | Test ID                  |
| UUUUU: | Measure unit of the test |
| MMMMM: | Result of the test       |
| FFF:   | Flag bytes               |

40

## APPENDIX D: REDUCING CARRY-OVER AND WORKING VOLUME USING AIR-GAP

Carry-over is the residual solution inside the flow cell that affects the final result of an optical measurement. This quantity depends on several factors, but the most important for our purpose are:

- The density of the solution used
- The absorbance value of the solution
- The internal cleanliness of the flow cell
- The quantity of aspirated volume (called "Sample asp.")
- The flow cell volume. The instrument is furnished with 18 μL flow cell (that is the standard flow cell) or can work either with 80 μL flow cell (upon request).

Anyway instrument carry-over must be less than 1% to pass the Quality Control.

To reduce instrument carry-over several measures can be taken:

- Use 18 µL flow cell instead of 80 µL flow cell.
- Wash the instrument with sodium hypochlorite (diluted 1+9 with water) to clean internally the flow cell. Well rinse with demineralised water.
- Use a greater quantity of reading solution.
- Use air-gap.

Air-gap can reduce dramatically carry-over effects, but requires a little of experience in working with it. Airgap is an instrument features that allows the User to set up :

- Sample volume
- Delay time
- Air suction volume.

Delay and Air suction volume are General Setup Parameters (not test parameters) so will remain the same for all the test.

Basically the instrument performs a **DOUBLE ASPIRATION** (the first for the sample, the second for the air). In fact, after each sample the peristaltic pump is turned OFF for a programmable amount of time (**User should remove the reading solution from the suction spout during this delay**) and is turned ON again for a certain amount of time in order to aspirate a programmable volume of air.

The instrument is shipped with this 2 parameters disabled (that is their values set to 0000).

| DELAY     | = 0000 ms |
|-----------|-----------|
| ASP. VOL. | = 0000 µL |

Recommended values for beginner are: DELAY = 1000 ms

## APPENDIX E: READING IN STANDARD CUVETTE WITH LESS THAN 1500 $\mu$ L

The analyser is shipped with the reading height that exactly matches the reading aperture in the flow cell (the same height for 18 or 80  $\mu$ L flow cell). In this condition the analyser can work correctly in the flow cell and with a minimum reading volume of 1500  $\mu$ L in standard plastic cuvette (10 mm optical path), like the ones supplied with the instrument.

Some reagents or methods however have a reading volume of less than 1500  $\mu$ L (for example 1000  $\mu$ L). With these reagents it is not possible to work with the instrument unless:

- 1) Use reduced volume cuvette (still 10 mm optical path). Contact your nearest distributor for more information.
- 2) Adjust the screw in the incubator chamber in order to increase the reading height. In this way you can reduce the volume according to your needs, but remember that the light beam does not match anymore the flow cell reading aperture and you have to setup it again if you want to work again with flow cell.

The figure below explains how to adjust the reading height (regulating the height of the PVC screw) in order to work with flow cell or reduced volume. Refer to the following table for more information:

| Screw HEIGHT (h)      | FLOW CELL | REDUCE VOLUME CUVETTE | STANDARD CUVETTE             |
|-----------------------|-----------|-----------------------|------------------------------|
| 0 * -Figure A -       | YES       | YES                   | YES (Minimum Volume 1500 µL) |
| 2.5 turn * -Figure B- | NO        | YES                   | YES                          |

\* The screw height is measured according to the turn from the down position.

NOTE: Use maximum care when performing this operation, since an excessive strength may damage permanently the PVC screw inside the reading incubator chamber.

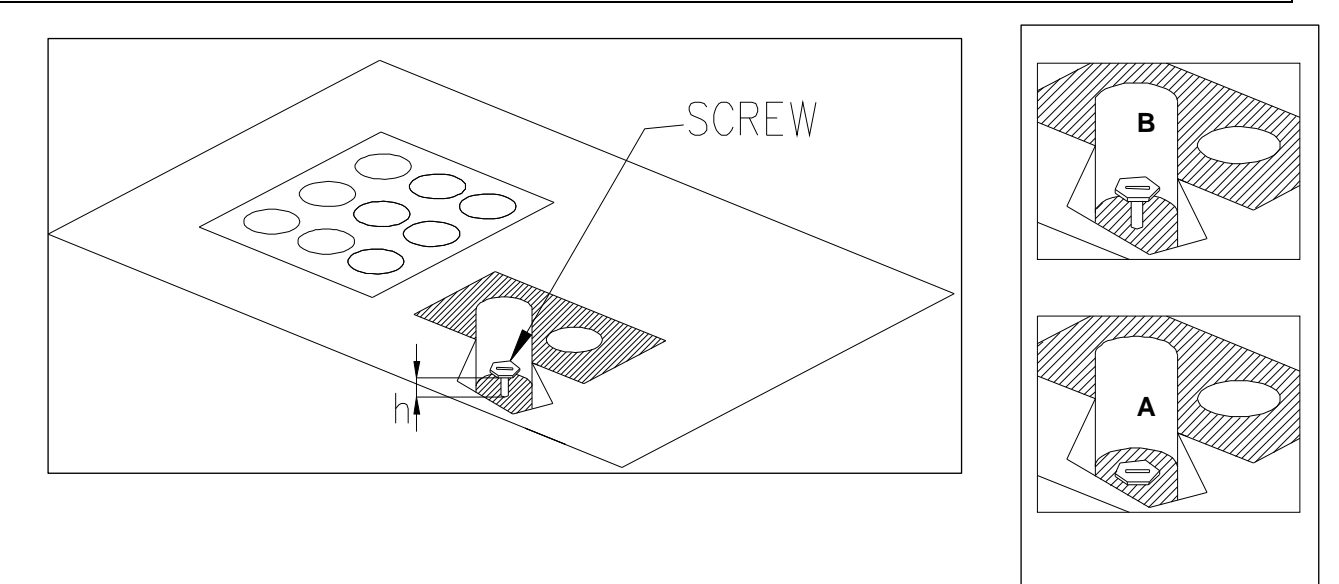

## APPENDIX F: WEEE AND ROHS DIRECTIVES

Biolabo complies with WEEE EC Directive (2002/96/CE) about recycling of electrical and electronic equipment waste.

This EC Directive forbid to collect no more used electrical and electronic equipment waste with normal rubbish and entrust the producers the collection and the recycling of such kind of waste.

When you have to dismiss a Biolabo instrument, please don't throw it with normal rubbish, but contact Biolabo or the authorized dealer.

Wasting should be performed in the country were the instrument has been sold.

The label present on each instrument certifies that Biolabo complies with WEEE Directive:

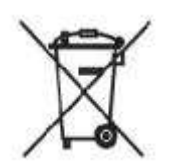

Biolabo also assures that no one of the materials listed by ROHS Directive (2002/95/05) is used to build and assemble its instruments.

## APPENDIX G: IMPORTANT NOTICE ABOUT BIOHAZARD

The following notes regard this label you find on the instrument:

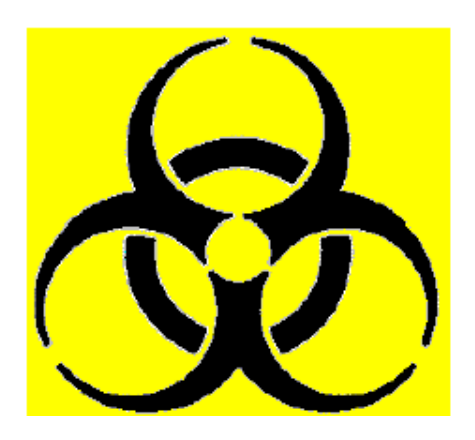

Working with analytical instruments for in-vitro diagnostics involves the handling of human samples and controls, which should be considered at least potentially infectious. Therefore, every part and accessory of the instrument which may have come into contact with such samples must also be considered as potentially infectious.

Before servicing the instrument it is very important to thoroughly disinfect all possibly contaminated parts. Before the instrument is removed from the laboratory for disposal or servicing, it must be decontaminated. Decontamination should be performed by a well-trained, authorized person, observing all necessary safety precautions.

Instruments to be returned must be accompanied by a decontamination certificate completed by the responsible laboratory manager. If a decontamination certificate is not supplied, the returning laboratory will be responsible for charges resulting from non-acceptance of the instrument by the servicing center or from any authority's intervention.

Should you have any questions please do not hesitate to contact us: